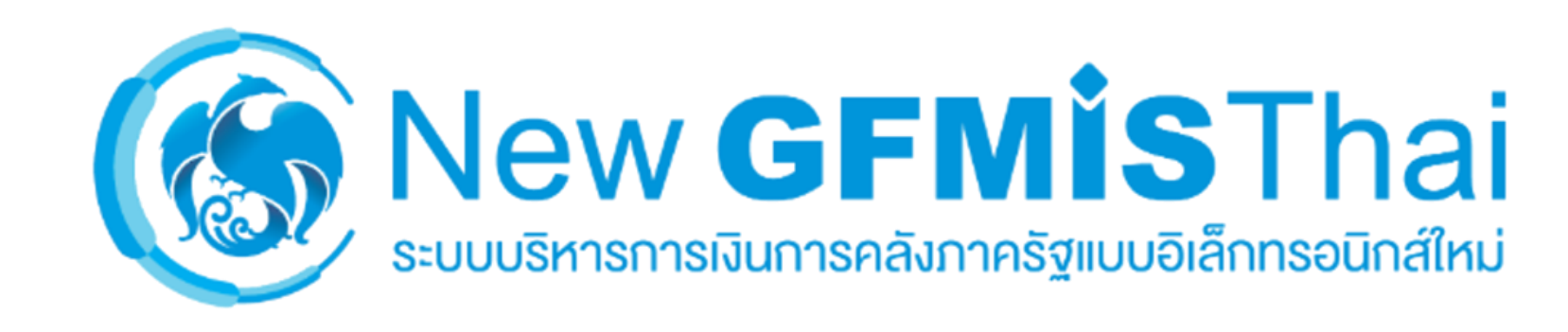

แนวทางการปฏิบัติ การกันเงินไว้เบิกเหลื่อมปี ในระบบ New GFMIS Thai

| กลุ่มงานกำกับและพัฒนาระบบงาน | กองระบบการคลังภาครัฐ | กรมบัญชีกลาง |

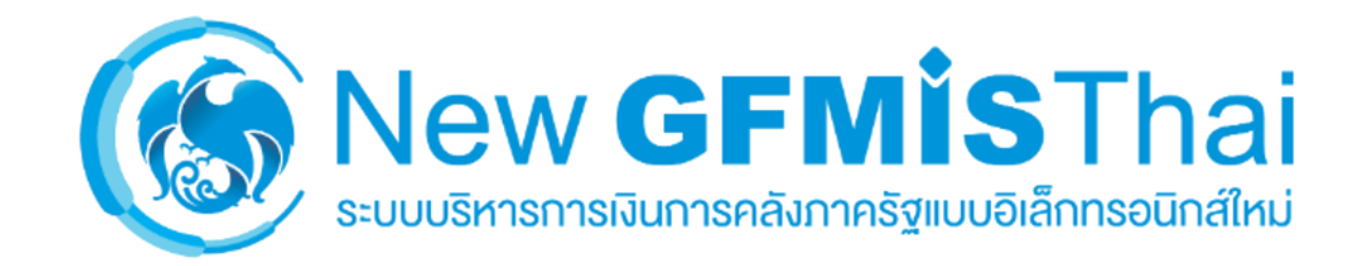

# การเบิกแทนกันและการคืนเบิกแทนกัน

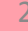

## ขั้นตอนการเบิกแทนกันในระบบ New GFMIS Thai

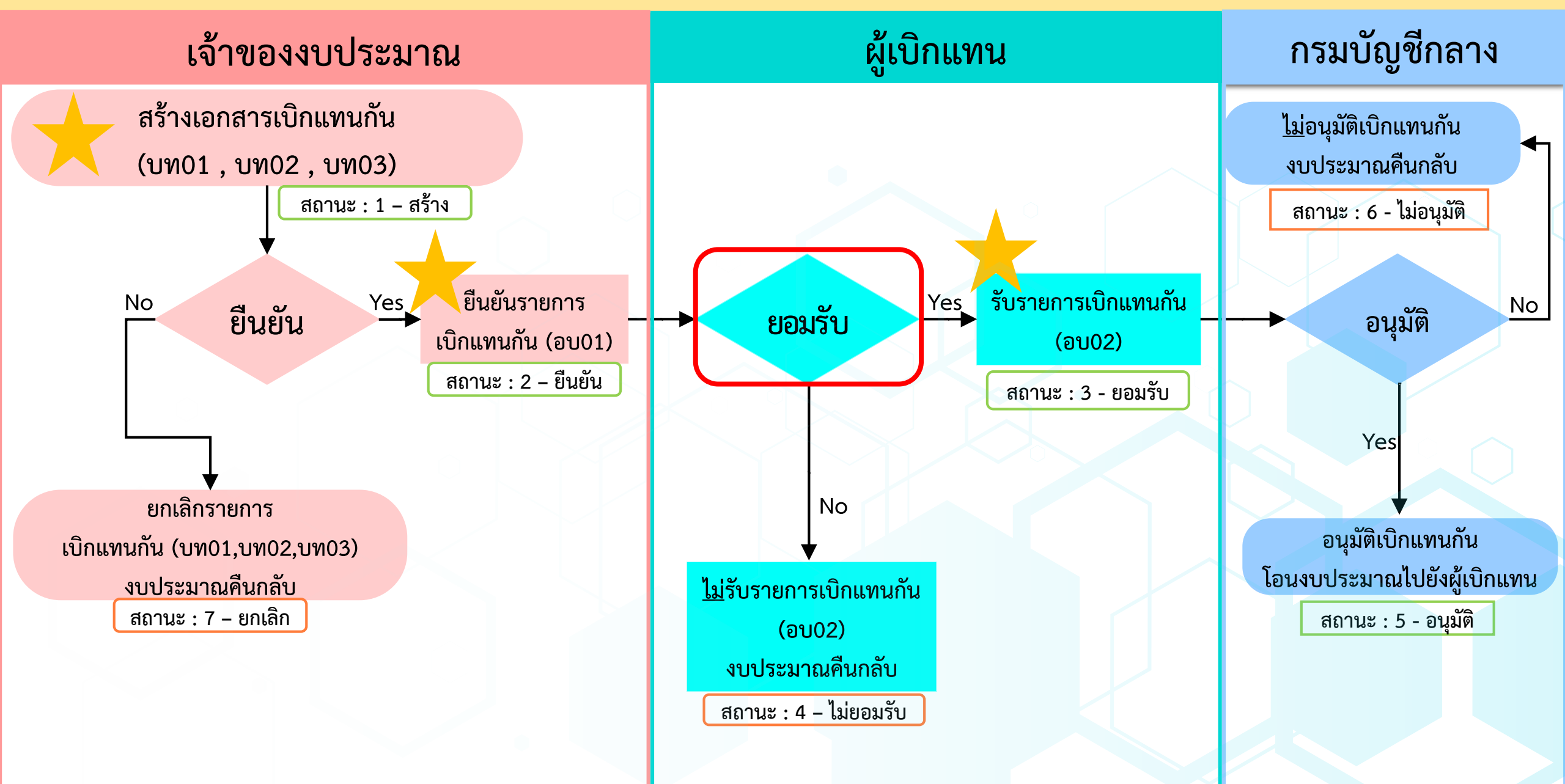

## ขั้นตอนการ<u>คืน</u>เบิกแทนกันในระบบ New GFMIS Thai

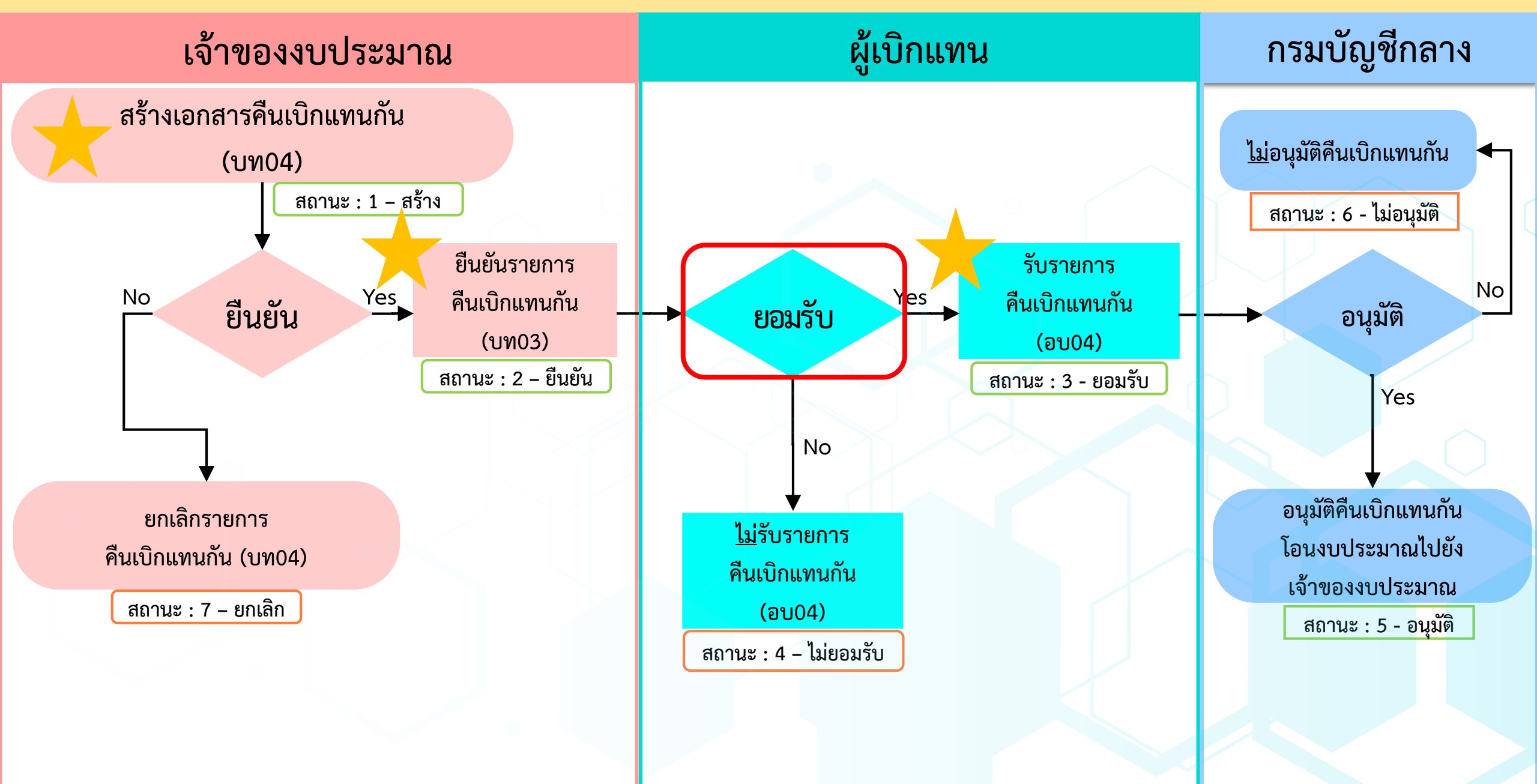

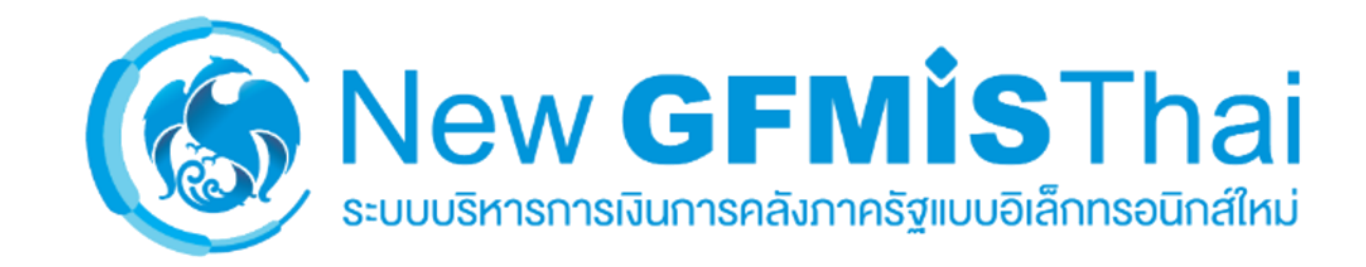

# การกันเงินไว้เบิกเหลื่อมปี

## สรุปขั้นตอนการกันเงินไว้เบิกเหลื่อมปีในระบบ New GFMIS Thai

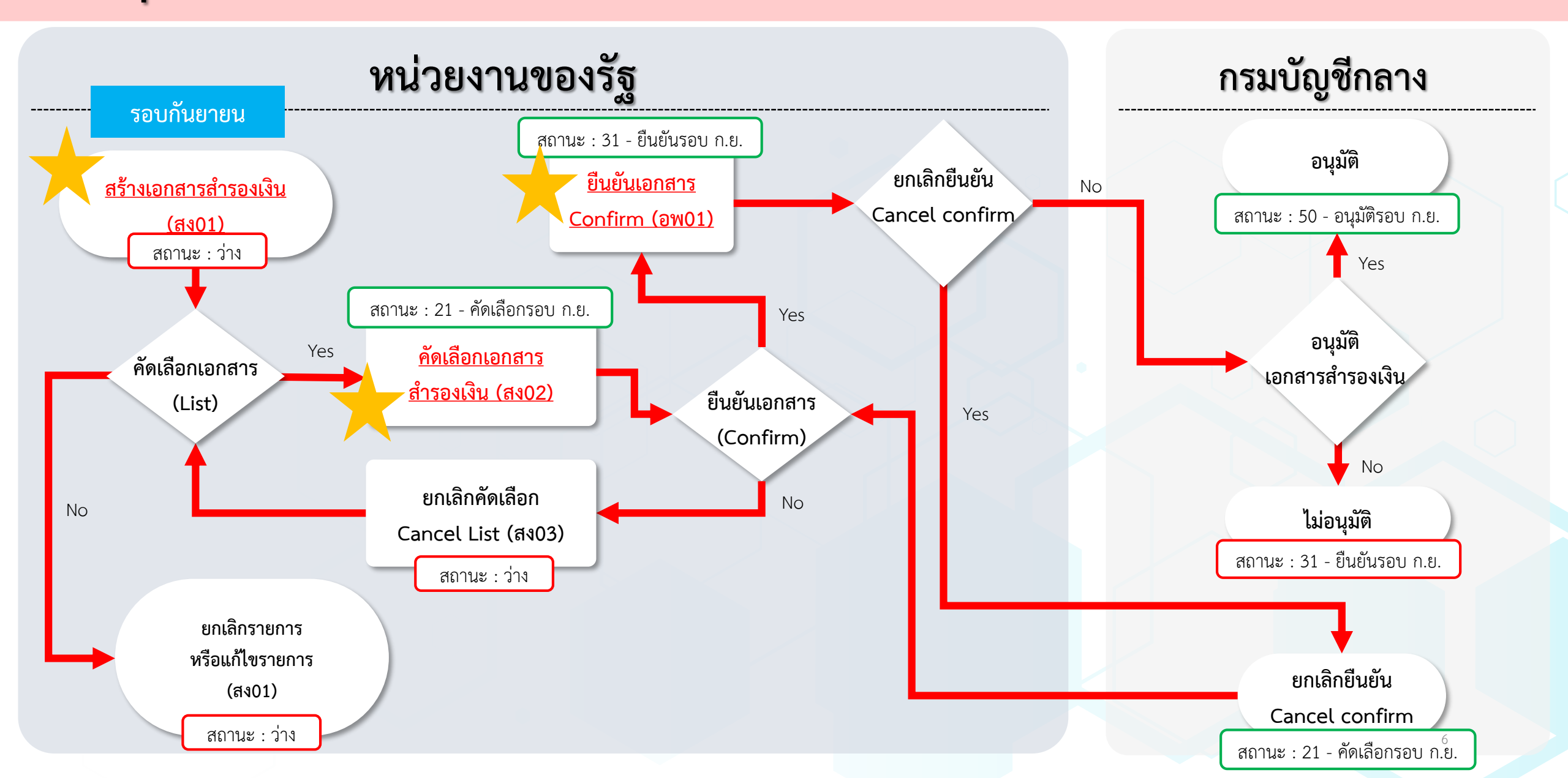

## <u>ตัวอย่าง</u> ขั้นตอนการกันเงินไว้เบิกเหลื่อมปีในระบบ New GFMIS Thai

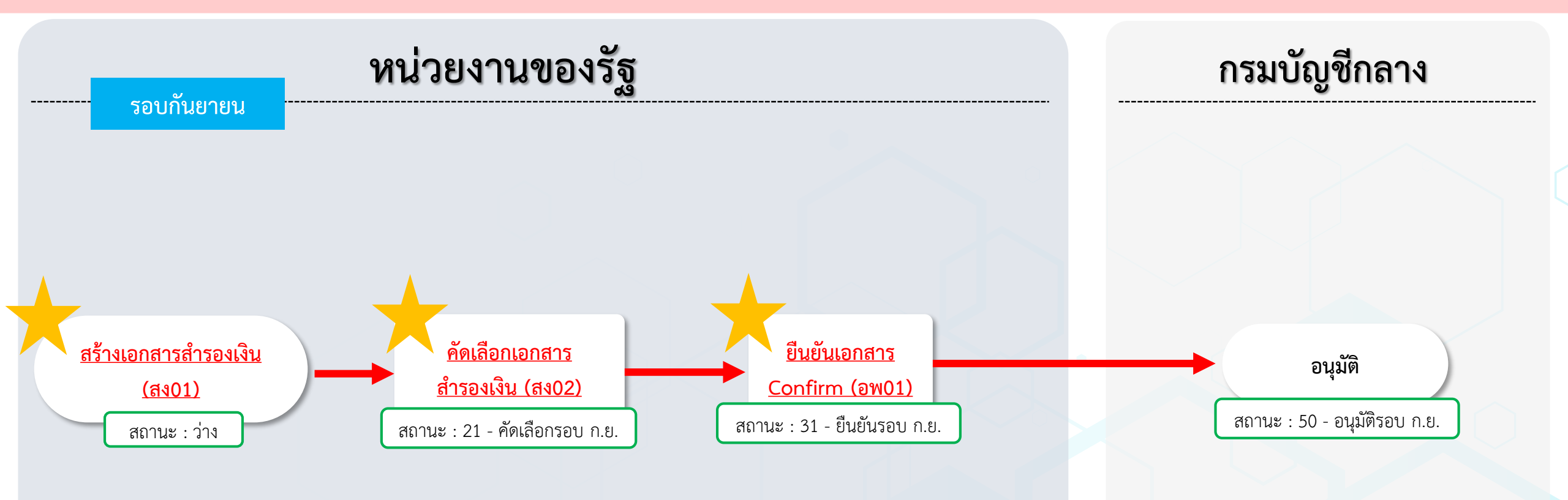

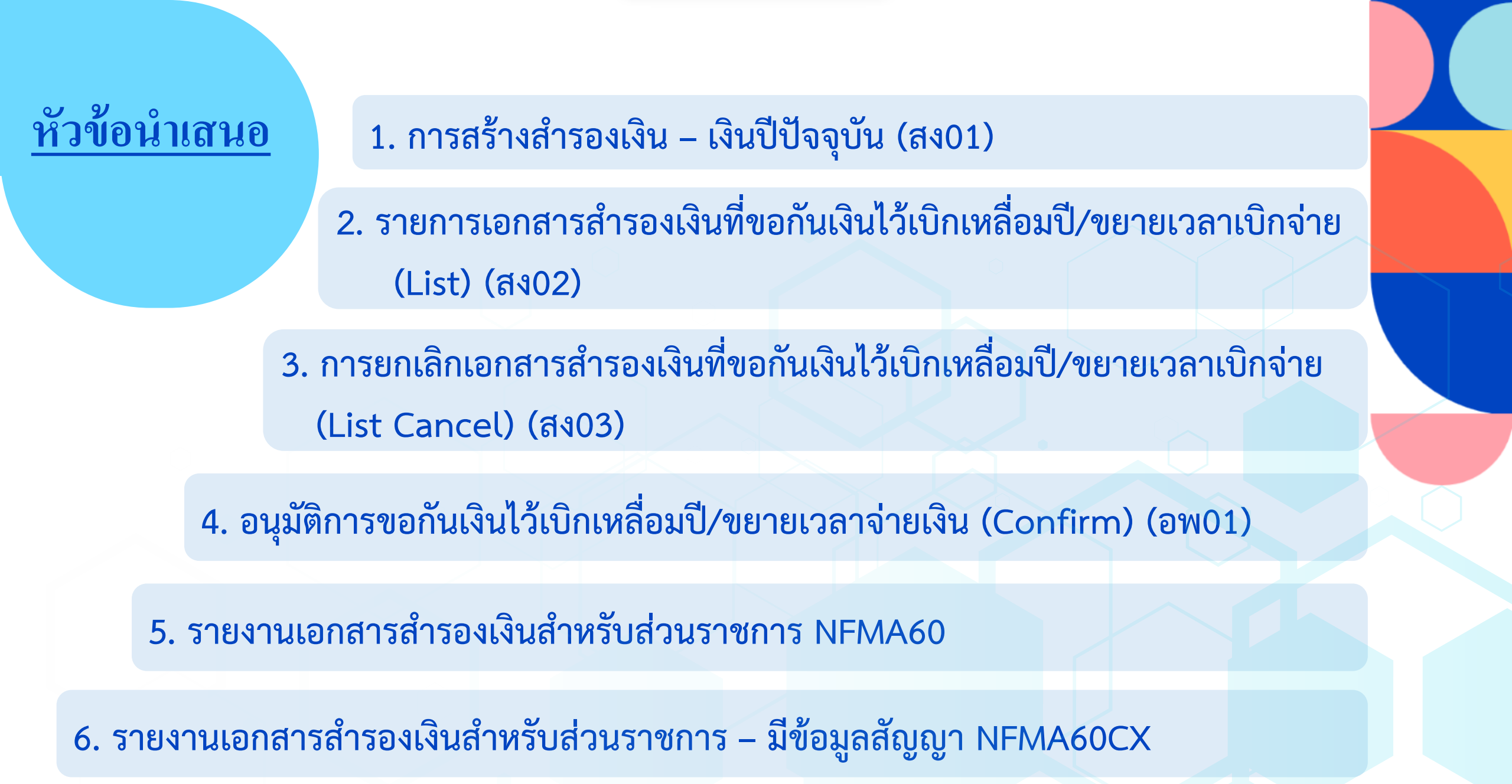

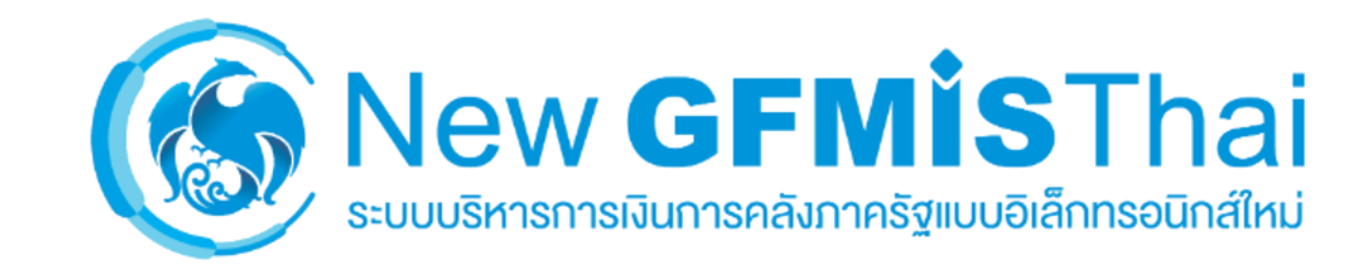

# 1. สำรองเงิน – เงินปีปัจจุบัน (สง01)

# แนวทางการปฏิบัติในการกันเงินไว้เบิกเหลื่อมปี กรณีมีหนี้ผูกพัน (ประเภทเอกสาร CX)

1. ผู้ใช้งาน Login เข้าสู่ระบบ New GFMIS Thai >> "ระบบบันทึกข้อมูลหน่วยงานภาครัฐ" แสดงตามภาพที่ 1

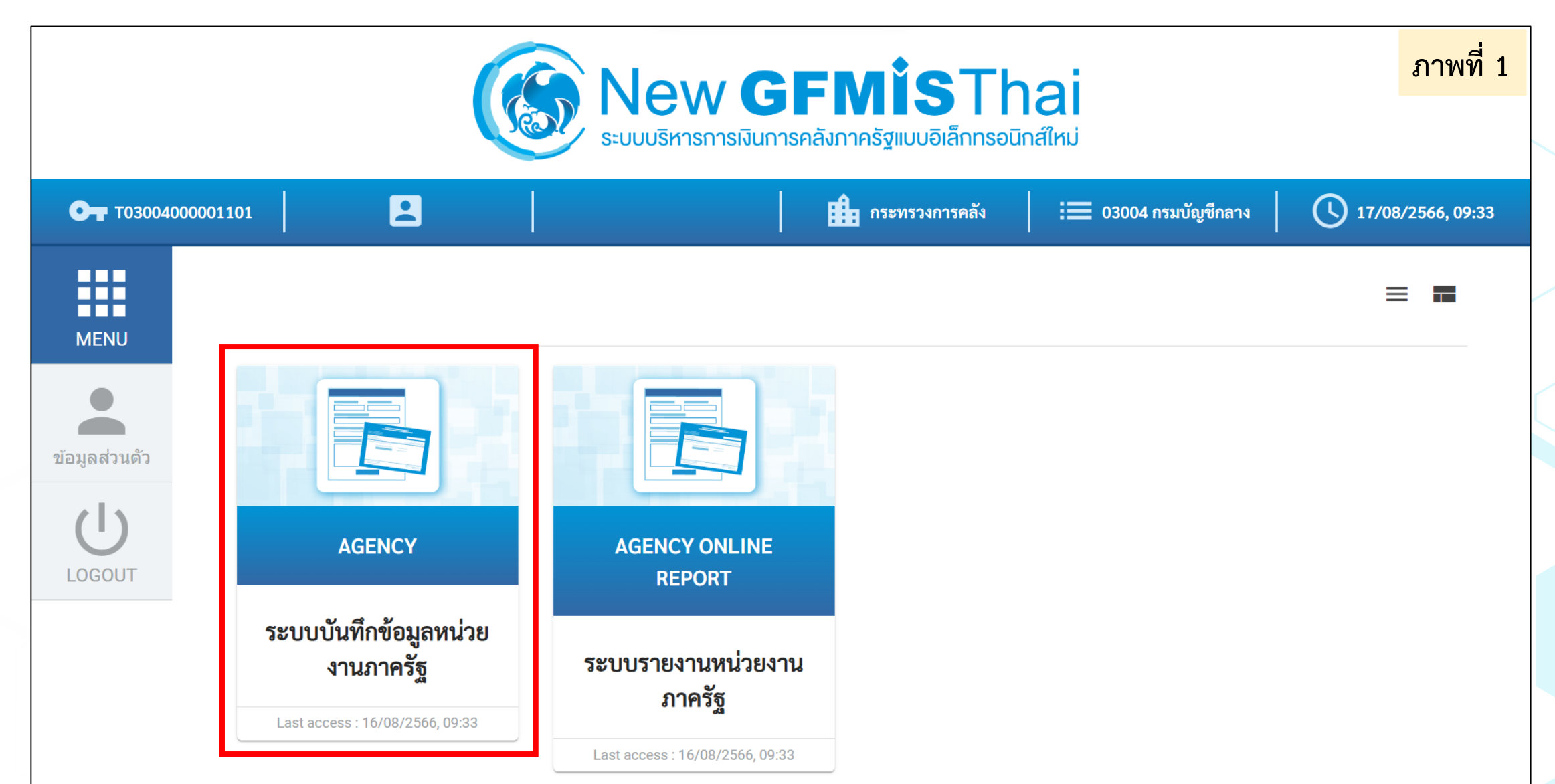

2. ผู้ใข้งาน เข้าสู่ "ระบบบริหารงบประมาณ" >> "สำรองเงิน" >> "สง01- สำรองเงิน - เงินปีปัจจุบัน (สง01)" แสดงตามภาพที่ 2

### ชื่อผู้ใช้: ตำแหน่ง: สังกัด: กรมบัญชีกลาง

ภาพที่ 2

**บันทึกรายการ** สร้าง/บันทึก/ค้นหา/เปลี่ยนแปลง เอกสาร

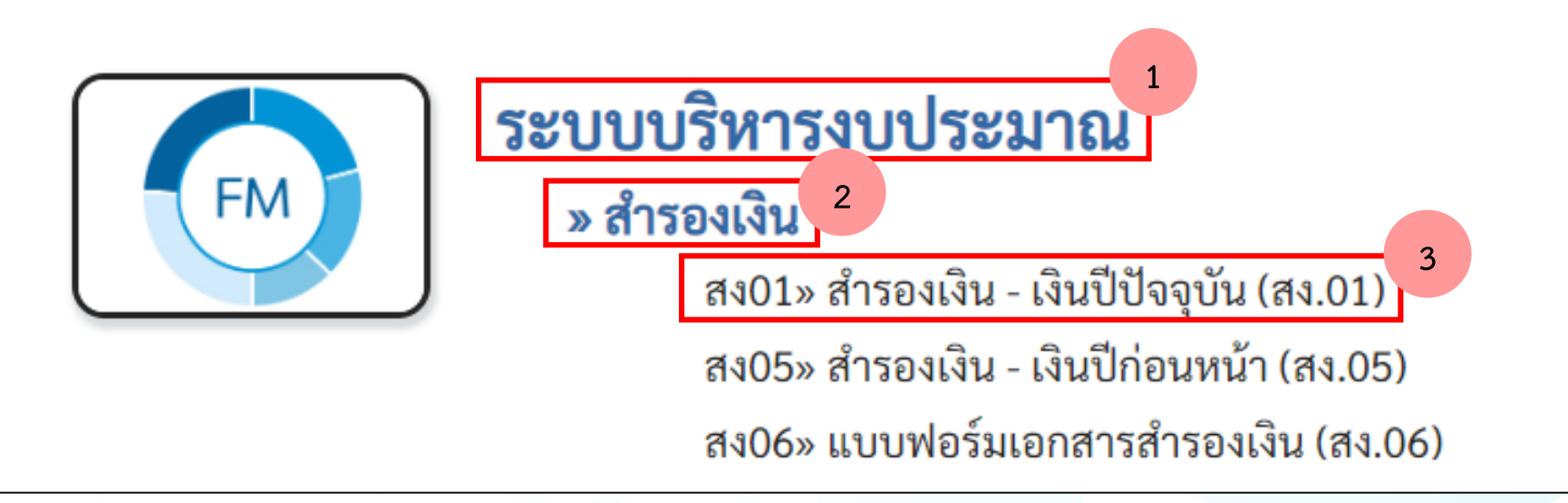

 ระบบแสดงข้อมูลการสร้างเอกสารสำรองเงิน <u>แถบข้อมูลทั่วไป</u>ตามภาพที่ 3 และรายละเอียดของเหตุผล ตามภาพที่ 4 ดังนี้ <u>แถบข้อมูลทั่วไป</u> ประกอบด้วย

รหัสหน่วยงาน รหัสหน่วยเบิกจ่าย วันที่เอกสาร วันที่ผ่านรายการ ประเภทเอกสาร รหัสงบประมาณ รหัสแหล่งของเงิน รายการผูกพันงบประมาณ รหัสพื้นที่ จำนวนเงิน ข้อความ

ระบบแสดงรหัสหน่วยงาน 5 หลักตามสิทธิการเข้าใช้งาน ระบุรหัสหน่วยเบิกจ่าย 10 หลักที่ต้องการสร้างเอกสารสำรองเงิน ระบบแสดงวันที่ปัจจุบัน ระบบแสดงวันที่ปัจจุบัน เลือกประเภทเอกสาร CX (กันเงินเหลื่อมปี – มีหนี้ผูกพัน) ระบุรหัสงบประมาณ 20 หลัก ตัวอย่างระบุ 03004540001002000000 ระบุรหัสแหล่งของเงิน 7 หลัก ตัวอย่างระบุ 6611200 ระบุรหัสรายการผูกพันงบประมาณ ตัวอย่างระบุ 5000 ระบบแสดงรหัสพื้นที่สอดคล้องกับรหัสหน่วยเบิกจ่าย ระบุจำนวนเงินที่ต้องการสร้างเอกสารสำรองเงิน ไม่เกินจำนวนเงินคงเหลือ ระบุข้อความที่เกี่ยวข้องกับประเภทค่าใช้จ่ายที่กันเงินไว้เบิกเหลื่อมปี

|                          |                                                   |   | หรือ ประเภ                  | าทเอกสาร CK                              |            |
|--------------------------|---------------------------------------------------|---|-----------------------------|------------------------------------------|------------|
|                          |                                                   |   | ตามหลักเกณฑ์และวิ           | ธีปฏิบัติในการขอกันเงินฯ                 | ภาพที่ 3   |
| ข้อมูลทั่วไป ข้อมูลสัญ   | ນູູູູູູູງາ                                        |   |                             |                                          |            |
| <u>รหัสหน่วยงาน</u>      | 03004<br>กรมบัญชีกลาง                             | ٩ | <u>วันที่เอกสาร</u>         | 17 สิงหาคม 2566                          |            |
| <u>รหัสหน่วยเบิกจ่าย</u> | 0300400004<br>สำนักงานเลขานุการกรม                | ٩ | <u>วันที่ผ่านรายการ</u>     | 17 สิงหาคม 2566                          |            |
| <u>ประเภทเอกสาร</u>      | CX - กันเงินเหลื่อมปี-มีหนี้ผูกพัน                | ~ | <u>จำนวนเงิน</u>            |                                          | 100.00 บาท |
| <u>รหัสงบประมาณ</u>      | 03004540001002000000<br>รายการงบประจำ งบดำเนินงาน | ٩ | <u>รหัสแหล่งของเงิน</u>     | <b>2566</b><br>งบดำเนินงาน /งบส่วนราชการ | ٩          |
| รหัสพื้นที่              | P1000<br>ส่วนกลาง                                 |   | <u>รายการผูกพันงบประมาณ</u> | 5000                                     |            |
| <u>ข้อความ</u>           | ระบุประเภทค่าใช้จ่าย                              |   | le                          |                                          |            |
|                          |                                                   |   |                             |                                          |            |

หรือ เหตุผล ตามประเภทเอกสาร CK

|                         |                                                                                                    | /                                                                                                    | ตาแหล้อเออเซ็และวิธีปลิ่มัติในอาจตลอังเเงินห                                                                                                    |                                                                  |
|-------------------------|----------------------------------------------------------------------------------------------------|----------------------------------------------------------------------------------------------------|----------------------------------------------------------------------------------------------------|------------------------------------------------------------------|
| <u>เหตุผล</u>           | กรุณาเลือกเหตุผล                                                                                                    | ~                                                                                                    | ด เข้าสมเยเซิมเซอร์เวิธิอิโดเชีย เริ่มสมชุญชา                                                                                                    |                                                                  |
| <u>รายละเอียดเหตุผล</u> | <ul> <li> กรุณาเลือกเหตุผล</li> <li>CX01 - สัญญาที่ต้องชำระเงินให้แก่ผู้ขายในต่างประเทศ</li> <li>CX02 - สัญญาของเทศบาลตำบลและองค์การบริหารส่วนตำบล</li> <li>CX03 - สัญญาของกรุงเทพมหานคร เมืองพัทยา รัฐวิสาหกิจ แล</li> <li>CX04 - การจัดซื้อจัดจ้างพัสดุจนถึงขั้นออกประกาศให้ผู้ประกอร</li> <li>CX05 - การจัดซื้อจัดจ้างพัสดุจนถึงขั้นประกาศผลผู้ชนะการจัด</li> <li>CX06 - การจัดซื้อจัดจ้างพัสดุที่อยู่ระหว่างกระบวนการอุทธรณ์ผ</li> <li>CX07 - อื่นๆ</li> </ul> | เ ที่ได้รับงบประมาณผ่านกรมส<br>เะหน่วยงานอื่นของรัฐ<br>บการเข้ายื่นข้อเสนอต่อหน่วย<br>ซื้อจัดจ้าง หรือผู้ได้รับการคัดเ<br>ตามพระราชบัญญัติการจัดซื้อ                                             | ึ่งเสริมการปกครองท้องถิ่น<br>งาน หรือมีหนังสือเชิญชวน และบันทึกข้อมูลในระบบจัดซื้อจัดจ้างภาคร<br>ลือกและบันทึกข้อมูลในระบบจัดซื้อจัดจ้างภาครัฐด้วยอิเล็กทรอนิกส์ (e<br>จัดจ้างและการบริหารพัสดุภาครัฐ พ.ศ. ๒๕๖๐                                        | ัฐด้วยอิเล็กทรอนิกส์ (e-GP)<br>-GP)                              |
| អេตុុដត                 | เลือกเหตุผลในการกันเงินไว้เบิกเหลื่อ<br>CX01 - สัญญาที่ต้องชำระเงินให้แก่ผู้<br>CX02 - สัญญาของเทศบาลตำบลและ<br>CX03 - สัญญาของกรุงเทพมหานคร<br>CX04 - การจัดซื้อจัดจ้างพัสดุจนถึงขั้<br>บันทึกข้อมูลในระบบจัดซื้อจัดจ้างภาศ<br>CX05 - การจัดซื้อจัดจ้างพัสดุจนถึงขั้<br>ระบบจัดซื้อจัดจ้างภาครัฐด้วยอิเล็กทร<br>CX06 – การจัดซื้อจัดจ้างพัสดุที่อยู่ระหว<br>CX07 – อื่น ๆ                                                                                         | มปี มีรายละเอียดดัง<br>(ขายต่างประเทศ<br>ะองค์การบริหารส่วน<br>เมืองพัทยา รัฐวิสาห<br>ในออกประกาศให้ผู้ป<br>ครัฐด้วยอิเล็กทรอนิก<br>ในประกาศผลผู้ชนะก<br>รอนิกส์ (e-GP)<br>ว่างกระบวนการอุทธรณ์ต | นี้<br>ตำบล ที่ได้รับงบประมาณผ่านกรมส่งเสริมการปก<br>กิจ และหน่วยงานอื่นของรัฐ<br>ระกอบการเข้ายื่นข้อเสนอต่อหน่วยงาน หรือมีหน้<br>ส์ (e-GP)<br>ารจัดซื้อจัดจ้าง หรือผู้ได้รับการคัดเลือกและบันทึ<br>ทมพระราชบัญญัติการจัดซื้อจัดจ้างและการบริหารพัสดุภ | ครองท้องถิ่น<br>ไงสือเชิญชวน และ<br>กข้อมูลใน<br>ทครัฐ พ.ศ. 2560 |
| รายละเอียดเหตุผ         | ล ระบุรายละเอียดของเหตุผล (ไม่บังคับ                                                                                                    | (۱                                                                                                    |                                                                                                    |                                                                  |

ระบบแสดงข้อมูลการสร้างเอกสารสำรองเงิน แถบข้อมูลสัญญา ตามภาพที่ 5 ดังนี้
 แถบข้อมูลสัญญา ประกอบด้วย

ชื่อ อปท. หากเป็นองค์กรปกครองส่วนท้องถิ่น ให้ระบุชื่อ อปท. เลขที่สัญญา ระบุเลขที่โครงการในระบบ e-GP ระบุเลขที่หนังสือเวียนที่กรมบัญชีกลางกำหนด เลขที่ L/C ระบุชื่อรายการ รายการ รายซื่อเจ้าหนี้ ระบุรายชื่อเจ้าหนี้ หากไม่มีให้ระบุ "-" วันที่ลงนาม เลือกวันที่ตามประกาศเชิญชวน/หนังสือเชิญชวน/ประกาศผู้ชนะ วันที่ครบกำหนด เลือกวันที่ตามประกาศเชิญชวน/หนังสือเชิญชวน/ประกาศผู้ชนะ - เมื่อระบุข้อมูลครบถ้วนแล้ว กดปุ่ม "จัดเก็บรายการนี้ลงในตาราง" ตามภาพที่ 5 ระบบแสดงข้อมูลตามภาพที่ 6 - จากนั้น กดปุ่ม "จำลองการบันทึก" ตามภาพที่ 6 ระบบแสดงข้อมูลตามภาพที่ 7 - ระบบแสดงผลการจำลองการบันทึก ตามภาพที่ 7 ได้แก่ "ตรวจสอบเอกสาร - ไม่มีข้อผิดพลาด" กดปุ่ม "บันทึกข้อมูล" ตามภาพที่ 7 - ระบบแสดงผลการบันทึกข้อมูลและเลขที่เอกสารสำรองเงิน "CX00000319" ตามภาพที่ 8 - กดปุ่ม "แสดงข้อมูล" ตามภาพที่ 8 ระบบแสดงข้อมูลเอกสารสำรองเงินที่บันทึกได้ ตามภาพที่ 9 - สามารถตรวจสอบสถานะได้จาก "อ้างอิง2" โดยเมื่อสร้างเอกสารสำรองเงินสถานะจะเป็น "ว่าง"

| ข้อมูลทั่วไป ข้อมูลสัญญา |                                         |                               |                               |
|--------------------------|-----------------------------------------|-------------------------------|-------------------------------|
| ลำดับที่ 1               |                                         |                               |                               |
| <u>ชื่อ อปท.</u>         | ระบุชื่อ อปท.                           |                               |                               |
| <u>เลขที่สัญญา</u>       | ระบุเลขที่โครงการในระบบ e-GP            | <u>เลขที่ L/C</u>             | ระบุเลขหนังสือของกรมบัญชีกลาง |
| <u>รายการ</u>            | ระบุชื่อรายการ                          |                               |                               |
| รายชื่อเจ้าหนี้          | ระบุรายชื่อเจ้าหนี้ หากไม่มีให้ระบุ "-" |                               |                               |
| วันที่ลงนาม              | 17 สิงหาคม 2566                         | <u>วันที่ครบกำหนด</u>         | 17 สิงหาคม 2566               |
|                          | จัดเก็บรายการนี้ลงตาราง                 | ลบข้อมูลรายการนี้ สร้างข้อมูล | ลรายการใหม่                   |

| ข้อมูลทั่วไเ       | ป ข้อมู           | มูลสัญญา                                             |                                                           |                                           |                                                                              |                                                                   |                                    |                                                   |                                          |
|--------------------|-------------------|------------------------------------------------------|-----------------------------------------------------------|-------------------------------------------|------------------------------------------------------------------------------|-------------------------------------------------------------------|------------------------------------|---------------------------------------------------|------------------------------------------|
| ลำดับที่ 2         |                   |                                                      |                                                           |                                           |                                                                              |                                                                   |                                    |                                                   |                                          |
| ชื่อ อปท.          |                   |                                                      |                                                           |                                           |                                                                              |                                                                   |                                    |                                                   |                                          |
| <u>ลขที่สัญญา</u>  | 1                 |                                                      |                                                           |                                           | <u>เลขที่ L/C</u>                                                            |                                                                   |                                    |                                                   |                                          |
| <u>ายการ</u>       |                   |                                                      |                                                           |                                           |                                                                              |                                                                   |                                    |                                                   |                                          |
| ายชื่อเจ้าห        | นี้               |                                                      |                                                           |                                           |                                                                              |                                                                   |                                    |                                                   |                                          |
| <u>ู่นที่ลงนาม</u> |                   | 1                                                    | 7 สิงหาคม 2566                                            |                                           | วันที่ครบกำหนด                                                               | 17 สิงห                                                           | าคม 2566                           |                                                   |                                          |
|                    |                   |                                                      |                                                           |                                           |                                                                              |                                                                   |                                    |                                                   |                                          |
|                    |                   |                                                      |                                                           | จัดเก็บรายการนีลงตาราง                    | ลบข่อมูลรายการนี้ ส                                                          | ร้างข้อมูลรายการใหม่                                              |                                    |                                                   |                                          |
| เลือก              | <u>ลำดับ</u>      | <u>เลขที่สัญญา</u>                                   | <u>เลขที่ L/C</u>                                         | จัดเก็บรายการนี้ลงตาราง                   | ลบข่อมูลรายการนี้ ส<br>รายการ                                                | เร้างข้อมูลรายการใหม่<br><u>รายชื่อ</u> เ                         | เจ้าหนี้                           | <u>วันลงนาม</u>                                   | <u>วันที่ครบกำหนด</u>                    |
| เลือก              | <u>ลำดับ</u><br>1 | <b>เลขที่สัญญา</b><br>ระบุเลขที่โครงก<br>ในระบบ e-GF | <b>เลขที่ L/C</b><br>าร ระบุเลขหนังสือของ<br>กรมบัญชีกลาง | จัดเก็บรายการนี้ลงตาราง<br>ระบุชื่อรายการ | ลบข่อมูลรายการนี้ ส<br>รายการ                                                | เร้างข้อมูลรายการใหม่<br>รายชื่อ<br>ระบุรายชื่อเจ้าห<br>ระบุ "-"  | <b>เจ้าหนี้</b><br>นี้ หากไม่มีให้ | <u>วันลงนาม</u><br>17 สิงหาคม 2 <mark>5</mark> 66 | <b>วันที่ครบกำหนด</b><br>17 สิงหาคม 2566 |
| เลือก              | <u>ลำดับ</u><br>1 | <b>เลขที่สัญญา</b><br>ระบุเลขที่โครงก<br>ในระบบ e-GF | <b>เลขที่ L/C</b><br>าร ระบุเลขหนังสือของ<br>กรมบัญชีกลาง | จัดเก็บรายการนี้ลงตาราง<br>ระบุชื่อรายการ | <ul> <li>ลบข่อมูลรายการนี้ ส</li> <li>รายการ</li> <li>&lt; 1 &gt;</li> </ul> | เร้างข้อมูลรายการใหม่<br>รายชื่อเ<br>ระบุรายชื่อเจ้าห<br>ระบุ "-" | <b>เจ้าหนี้</b><br>นี้ หากไม่มีให้ | <b>วันลงนาม</b><br>17 สิงหาคม 2566                | <b>วันที่ครบกำหนด</b><br>17 สิงหาคม 2566 |
| เลือก              | <u>ลำดับ</u><br>1 | <b>เลขที่สัญญา</b><br>ระบุเลขที่โครงก<br>ในระบบ e-GF | <b>เลขที่ L/C</b><br>าร ระบุเลขหนังสือของ<br>กรมบัญชีกลาง | จัดเก็บรายการนีลงตาราง<br>ระบุชื่อรายการ  | ลบข่อมูลรายการนี้ ส<br>รายการ<br>< 1 >                                       | เร้างข้อมูลรายการใหม่<br>รายชื่อเ<br>ระบุรายชื่อเจ้าห<br>ระบุ "-" | <b>เจ้าหนี้</b><br>นี้ หากไม่มีให้ | <b>วันลงนาม</b><br>17 สิงหาคม 2566                | <b>วันที่ครบกำหนด</b><br>17 สิงหาคม 2566 |

| จำลองการบันทึกรายการ |                                    |                    |                                                | ×        |  |  |  |
|----------------------|------------------------------------|--------------------|------------------------------------------------|----------|--|--|--|
| ผลการบันทึก          | รหัสข้อความ                        |                    | คำอธิบาย                                       |          |  |  |  |
| สำเร็จ               | S001                               |                    | ตรวจสอบเอกสาร - ไม่มีข้อผิดพลาด: QAS Client 03 |          |  |  |  |
|                      | <ul><li>บันทึกข้อมูล</li></ul>     | ลับไปแก้ไขข้อมูล E | xport XML Export JSON                          |          |  |  |  |
|                      |                                    |                    |                                                |          |  |  |  |
|                      |                                    |                    |                                                | ภาพที่ 8 |  |  |  |
| ผลการบันทึกรายการ    |                                    |                    |                                                | ×        |  |  |  |
| ผลการบัน             | ทึก                                | เลขที่เอกสาร       | รหัสหา                                         | น่วยงาน  |  |  |  |
| สำเร็จ               |                                    | CX00000319         | 03                                             | 004      |  |  |  |
|                      | <b>แสดงข้อมูล</b> กลับไปแก้ไขข้อมู | เล สร้างเอกสารให   | ม่ ค้นหาเอกสาร พิมพ์รายงาน                     |          |  |  |  |

| ลขที่เอกสารสำรองเงิน     | CX00000319                                        | สถานะ                        | ยังไม่ยกเลิก                             | ภาพที่ 9 |
|--------------------------|---------------------------------------------------|------------------------------|------------------------------------------|----------|
| งู้บันทึกรายการ          | T03004000001101 (การใช้ไป ประวัติการแก้ไข         | แสดงเอกสาร แสดงเอกสารอ้างอิง | )                                        |          |
|                          |                                                   |                              |                                          |          |
| ข้อมูลทั่วไป ข้อมูลสัญญา |                                                   |                              |                                          |          |
| รหัสหน่วยงาน             | 03004<br>กรมบัญชีกลาง                             | วันที่เอกสาร                 | 17 สิงหาคม 2566                          |          |
| รหัสหน่วยเบิกจ่าย        | 0300400004<br>สำนักงานเลขานุการกรม                | วันที่ผ่านรายการ             | 17 สิงหาคม 2566                          |          |
| ประเภทเอกสาร             | CX - กันเงินเหลื่อมปี-มีหนี้ผูกพัน                | จำนวนเงิน                    | 100                                      | ).00 บาท |
|                          |                                                   | จำนวนเงินค้าง                | 100                                      | 0.00 บาท |
| รหัสงบประมาณ             | 03004540001002000000<br>รายการงบประจำ งบดำเนินงาน | รหัสแหล่งของเงิน             | <b>2566</b><br>งบดำเนินงาน /งบส่วนราชการ |          |
| รหัสพื้นที่              | P1000<br>ส่วนกลาง                                 | รายการผูกพันงบประมาณ         | 5000                                     |          |
| อ้างอิง2                 |                                                   | เมื่อสร้างเอกสารส่           | ้<br>สำร <mark>องเงิน</mark>             |          |
| ข้อความ                  | ระบุประเภทค่าใช้จ่าย                              | ลถานะ วา                     | 13                                       |          |

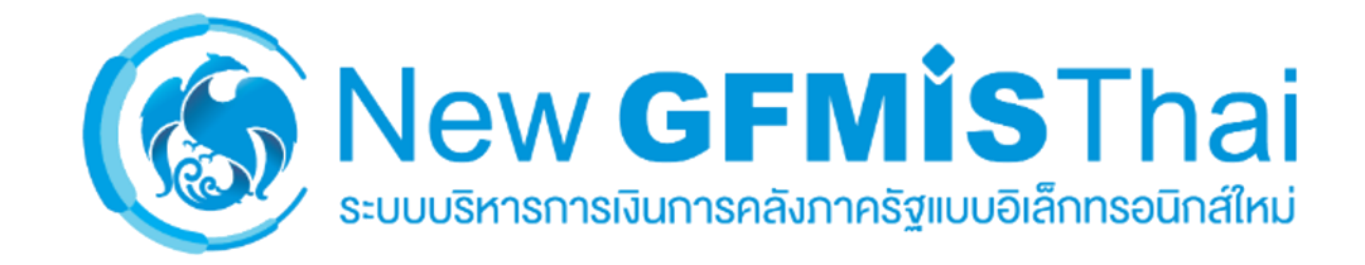

ผู้ใช้งาน เข้าสู่ "ระบบบริหารงบประมาณ" >> "กันเงินไว้เบิกเหลื่อมปี"

>> "สง02-รายการเอกสารสำรองเงินที่ขอกันเงินไว้เบิกเหลื่อมปี/ขยายเวลาการเบิกจ่าย (List) (สง.02)"

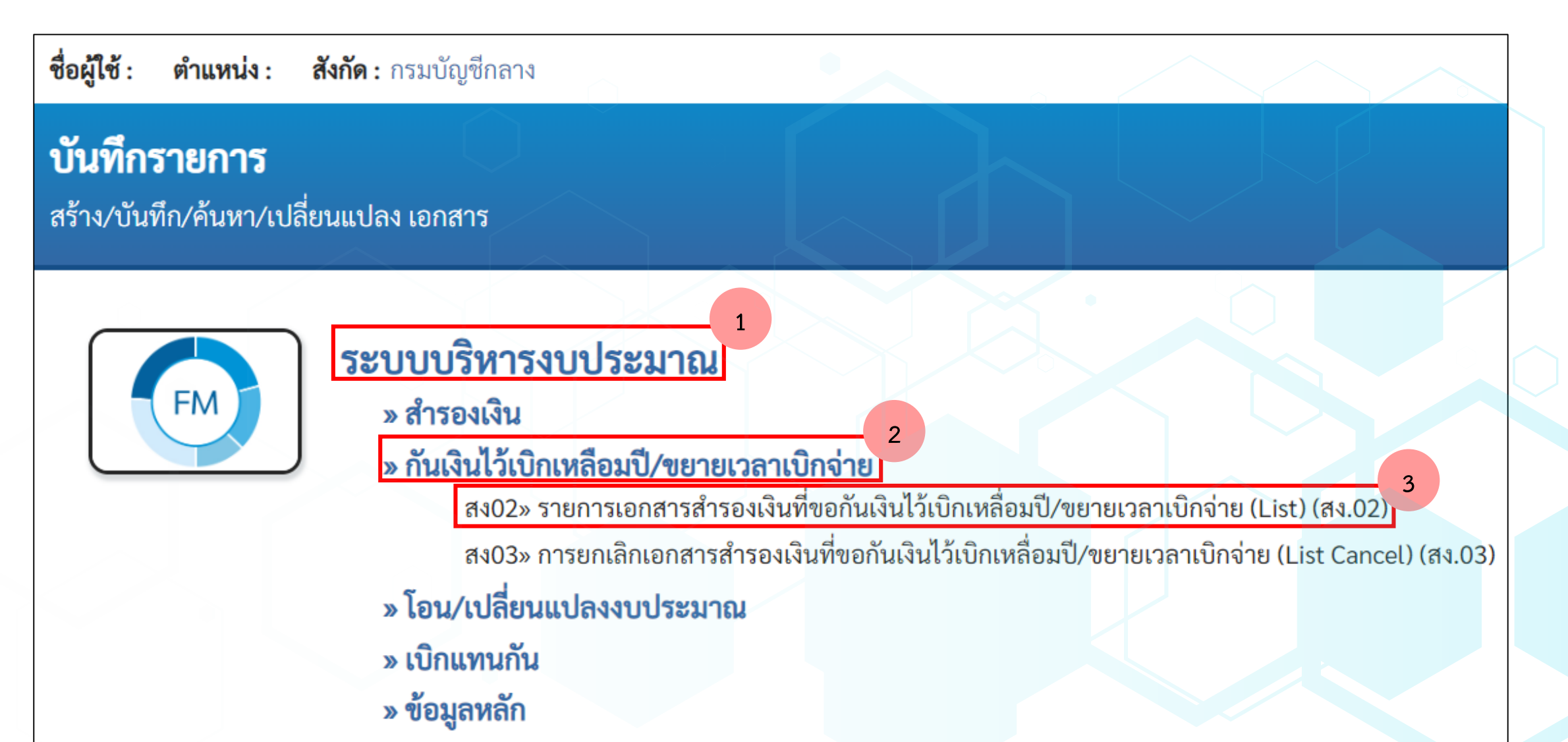

### รายการเอกสารสำรองเงินที่ขอกันเงินไว้เบิกเหลื่อมปี/ขยายเวลาเบิกจ่าย (List) (สง.02)

สร้างรายการเอกสารสำรองเงินที่ขอขยายเวลาเบิกจ่าย (List)

| เงื่อนไข                 |                      |       |            |         |   |
|--------------------------|----------------------|-------|------------|---------|---|
| <u>รหัสหน่วยงาน</u>      | 03004                | ٩     |            |         |   |
|                          | กรมบัญชีกลาง         |       |            |         |   |
| <u>รหัสหน่วยเบิกจ่าย</u> | 0300400004           | ٩     |            |         |   |
|                          | สำนักงานเลขานุการกรม |       |            |         |   |
| <u> ปีงบประมาณ</u>       | 2566                 | ~     | <u>รอบ</u> | กันยายน | ~ |
|                          |                      |       |            |         |   |
| เงินกันไว้เบิกเหลื่อมปี  |                      |       | $\times$   |         |   |
| <u>รหัสแหล่งของเงิน</u>  |                      |       | ถึง        |         |   |
| <u>รหัสงบประมาณ</u>      |                      |       | ถึง        |         |   |
| รหัสพื้นที่              |                      |       | ถึง        |         |   |
| เลขที่เอกสารสำรองเงิน    |                      |       | ถึง        |         |   |
| ประเภทเอกสาร             |                      |       | ถึง        |         |   |
|                          |                      |       |            |         |   |
|                          |                      |       |            |         |   |
|                          |                      | แสดงร | 1181115    |         |   |

| จั<br>ห  | ดลำดัเ<br>น้าที่ <b>1</b> | บตาม <b>เล</b> •<br>. จากทั้งเ | <b>ขที่เอกสาร</b><br>หมด <b>1</b> | จาก <b>น้อยไปมา</b> | ก                     |                      |                                |                               |                 |                     |                    |
|----------|---------------------------|--------------------------------|-----------------------------------|---------------------|-----------------------|----------------------|--------------------------------|-------------------------------|-----------------|---------------------|--------------------|
| จํ       | านวน                      | เงินรวม                        | ทั้งหมด                           | 500.0               | 0                     |                      | จำนวนรายการทั้งหมด             | <b>n</b> 5                    |                 |                     |                    |
| ຈໍ<br>ຄູ | านวน<br>กเลือก            | เงินของ<br>า                   | รายการที่                         | 0.00                |                       |                      | จำนวนรายการทั้งหมด<br>ถูกเลือก | <b>กที่</b> 0                 |                 |                     |                    |
|          | เลือก                     | แสดง                           | ลำดับ<br>ที่                      | ประเภท<br>เอกสาร    | เลขที่ใบสำรอง<br>เงิน | ข้อความ              | แหล่งของ<br>เงิน               | รหัสงบประมาณ                  | รหัส<br>พื้นที่ | จำนวนเงินคง<br>ค้าง | รายการ<br>สัญญา    |
|          |                           |                                | 1                                 | СХ                  | CX00000319            | ระบุประเภทค่าใช้จ่าย | 6611200                        | 03004540001002000000          | P1000           | 100.00              | ระบุชื่อ<br>รายการ |
|          |                           |                                | 2                                 | СХ                  | CX00000320            | ระบุประเภทค่าใช้จ่าย | 6611200                        | 03004540001002000000          | P1000           | 100.00              | ระบุชื่อ<br>รายการ |
|          |                           |                                | 3                                 | СХ                  | CX00000321            | ระบุประเภทค่าใช้จ่าย | 6611200                        | 03004540001002000000          | P1000           | 100.00              | ระบุชื่อ<br>รายการ |
|          |                           |                                | 4                                 | СХ                  | CX00000322            | ระบุประเภทค่าใช้จ่าย | 6611200                        | 03004540001002000000          | P1000           | 100.00              | ระบุชื่อ<br>รายการ |
|          |                           |                                | 5                                 | СХ                  | CX00000323            | ระบุประเภทค่าใช้จ่าย | 6611200                        | 03004540001002000000          | P1000           | 100.00              | ระบุชื่อ<br>รายการ |
| L        | 1                         | J                              |                                   |                     |                       |                      | >                              |                               |                 |                     |                    |
|          |                           |                                |                                   |                     |                       |                      | สามารถกดปุ่ม                   | ม "เลือกทั้งหมด" เพื่อเลือกรว | ายการทั้งห      | มดได้               |                    |
|          |                           |                                |                                   |                     |                       |                      |                                | "ไม่เลือกทั้งหมด" เพื่อยกเสี  | ากการเลือก      | ารายการทั้งหมด      | <b>ดดังกล่าว</b>   |
|          | L                         |                                |                                   |                     |                       | (เลือกทั้งหมด        | ไม่เลือกทั้งหมด                |                               |                 |                     |                    |
|          |                           |                                |                                   |                     |                       |                      |                                |                               |                 |                     |                    |
|          |                           |                                |                                   |                     |                       | (บันทึกร             | รายการ                         |                               |                 |                     |                    |

| จำนวน<br>ถูกเลือก | เงินของ<br>เงินของ | รายการที่    | 500.0            | 0                     |                      | จำนวนรายการทั้งหม<br>ถูกเลือก | ิต <b>ที่</b> 5      |                 |                     |                    |
|-------------------|--------------------|--------------|------------------|-----------------------|----------------------|-------------------------------|----------------------|-----------------|---------------------|--------------------|
| เลือก             | เสดง               | ลำดับ<br>ที่ | ประเภท<br>เอกสาร | เลขที่ใบสำรอง<br>เงิน | ข้อความ              | แหล่งของ<br>เงิน              | รหัสงบประมาณ         | รหัส<br>พื้นที่ | จำนวนเงินคง<br>ค้าง | รายการ<br>สัญญา    |
|                   |                    | 1            | СХ               | CX00000319            | ระบุประเภทค่าใช้จ่าย | 6611200                       | 03004540001002000000 | P1000           | 100.00              | ระบุชื่อ<br>รายการ |
|                   |                    | 2            | СХ               | CX00000320            | ระบุประเภทค่าใช้จ่าย | 6611200                       | 03004540001002000000 | P1000           | 100.00              | ระบุชื่อ<br>รายการ |
|                   |                    | 3            | СХ               | CX00000321            | ระบุประเภทค่าใช้จ่าย | 6611200                       | 03004540001002000000 | P1000           | 100.00              | ระบุชื่อ<br>รายการ |
|                   |                    | 4            | СХ               | CX00000322            | ระบุประเภทค่าใช้จ่าย | 6611200                       | 03004540001002000000 | P1000           | 100.00              | ระบุชื่อ<br>รายการ |
|                   | Ē                  | 5            | СХ               | CX00000323            | ระบุประเภทค่าใช้จ่าย | 6611200                       | 03004540001002000000 | P1000           | 100.00              | ระบุชื่อ<br>รายการ |
| เลือกเ            | อกสาร              | สำรองเงิน    | ที่ต้องการ I     | ist                   | <<br>เลือกทั้งหมด    | 1 ><br>ไม่เลือกทั้งหมด        |                      |                 |                     |                    |

X

ยืนยันการทำรายการ

| · · · · · · · · · · · · · · · · · · · | 500.00            |                      | จำนวนรายการทั้งหม | <b>IN</b> 5          |             |              |
|---------------------------------------|-------------------|----------------------|-------------------|----------------------|-------------|--------------|
| ประเภทเอกสาร                          | เลขที่ใบสำรองเงิน | ข้อความ              | แหล่งของเงิน      | รหัสงบประมาณ         | รหัสพื้นที่ | จำนวนเงินกัน |
| СХ                                    | CX00000319        | ระบุประเภทค่าใช้จ่าย | 6611200           | 03004540001002000000 | P1000       | 100.00       |
| СХ                                    | CX00000320        | ระบุประเภทค่าใช้จ่าย | 6611200           | 03004540001002000000 | P1000       | 100.00       |
| СХ                                    | CX00000321        | ระบุประเภทค่าใช้จ่าย | 6611200           | 03004540001002000000 | P1000       | 100.00       |
| СХ                                    | CX00000322        | ระบุประเภทค่าใช้จ่าย | 6611200           | 03004540001002000000 | P1000       | 100.00       |
| СХ                                    | CX00000323        | ระบุประเภทค่าใช้จ่าย | 6611200           | 03004540001002000000 | P1000       | 100.00       |
|                                       |                   |                      |                   |                      |             |              |
|                                       |                   |                      |                   |                      |             |              |

|            | , č          | E00.00            |                      | 20100 15010051 VIIII0 | 5                    |             |          |           |
|------------|--------------|-------------------|----------------------|-----------------------|----------------------|-------------|----------|-----------|
| านานเงนราม | ามงมาด       | 500.00            |                      | จานวนรายการทงหมด      | 2                    |             |          |           |
| สถานะ เ    | ประเภทเอกสาร | เลขที่ใบสำรองเงิน | ข้อความ              | แหล่งของเงิน          | รหัสงบประมาณ         | รหัสพื้นที่ | จำนวนเจ็ | งินคงค้าง |
| สำเร็จ     | СХ           | CX00000319        | ระบุประเภทค่าใช้จ่าย | 6611200               | 03004540001002000000 | P1000       |          | 100.00    |
| สำเร็จ     | СХ           | CX00000320        | ระบุประเภทค่าใช้จ่าย | 6611200               | 03004540001002000000 | P1000       |          | 100.00    |
| สำเร็จ     | СХ           | CX00000321        | ระบุประเภทค่าใช้จ่าย | 6611200               | 03004540001002000000 | P1000       |          | 100.00    |
| สำเร็จ     | СХ           | CX00000322        | ระบุประเภทค่าใช้จ่าย | 6611200               | 03004540001002000000 | P1000       |          | 100.00    |
| สำเร็จ     | СХ           | CX00000323        | ระบุประเภทค่าใช้จ่าย | 6611200               | 03004540001002000000 | P1000       |          | 100.00    |
|            |              |                   |                      |                       |                      |             |          |           |
| •          |              |                   |                      |                       |                      |             |          |           |

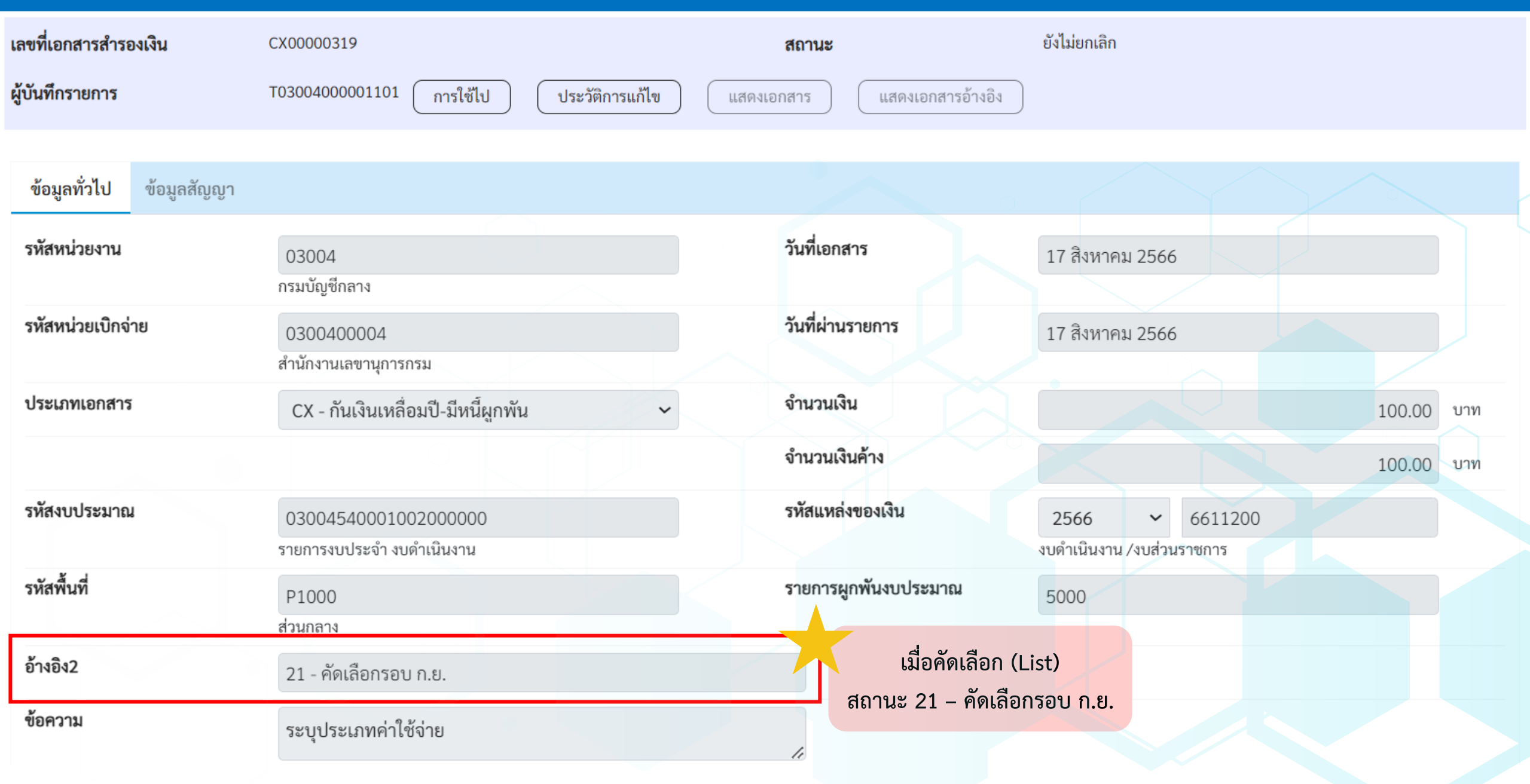

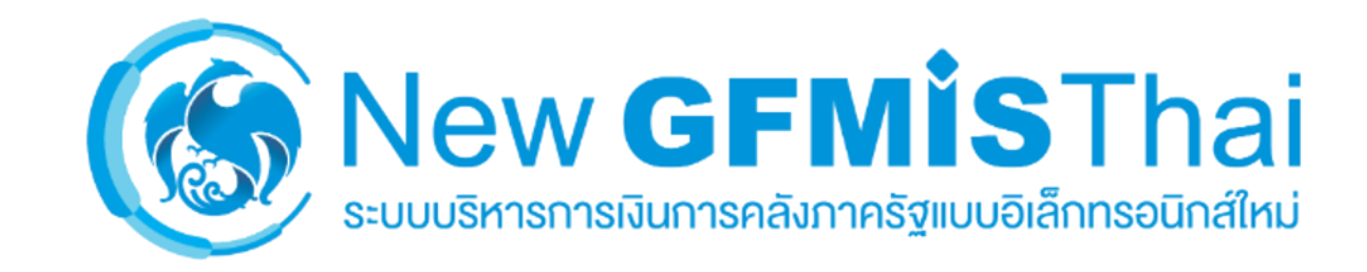

ผู้ใข้งาน เข้าสู่ "ระบบบริหารงบประมาณ" >> "กันเงินไว้เบิกเหลื่อมปี/ขยายเวลาเบิกจ่าย"

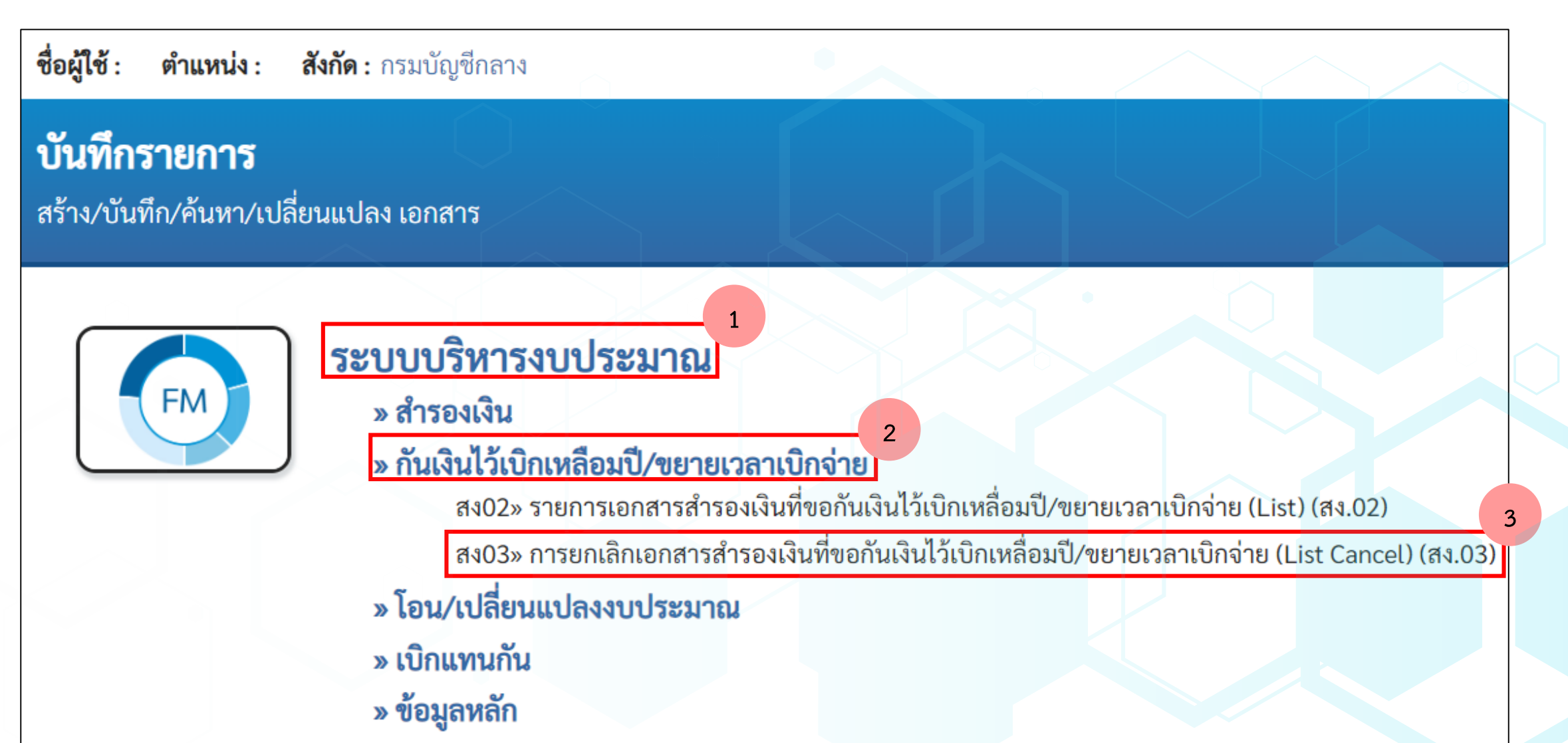

การยกเลิกเอกสารสำรองเงินที่ขอกันเงินไว้เบิกเหลื่อมปี/ขยายเวลาเบิกจ่าย (List Cancel) (สง.03)

้สร้างการยกเลิกเอกสารสำรองเงินที่ขอขยายเวลาเบิกจ่าย (List Cancel)

| เงื่อนไข                     |                                    |      |            |         |   |
|------------------------------|------------------------------------|------|------------|---------|---|
| <u>รหัสหน่วยงาน</u>          | 03004<br>กรมบัญชีกลาง              | ٩    |            |         |   |
| <u>รหัสหน่วยเบิกจ่าย</u>     | 0300400004<br>สำนักงานเลขานุการกรม | ٩    |            |         |   |
| <u> ปีงบประมาณ</u>           | 2566                               | ~    | <u>รอบ</u> | กันยายน | × |
| เงินกันไว้เบิกเหลื่อมปี      |                                    |      |            |         |   |
| รหัสแหล่งของเงิน             |                                    |      | ถึง        |         |   |
| รหัสงบประมาณ                 |                                    |      | ถึง        |         |   |
| รหัสพื้นที่                  |                                    |      | ถึง        |         |   |
| <u>เลขที่เอกสารสำรองเงิน</u> |                                    |      | ถึง        |         |   |
| ประเภทเอกสาร                 |                                    |      | ถึง        |         |   |
|                              |                                    | แสดง | รายการ     |         |   |

| าบวานวิ | ້າງຈາລ.ເຈ       | รายการที่   | 200.00       |                   |                      | ถ้าบาบรายการทั้งหนดที่ | 2                    |             |                |
|---------|-----------------|-------------|--------------|-------------------|----------------------|------------------------|----------------------|-------------|----------------|
| กเลือก  |                 | 8 1011 1871 | 200.00       |                   |                      | ถูกเลือก               | 2                    |             |                |
| เลือก   | । রে <b>ด</b> ง | ลำดับที่    | ประเภทเอกสาร | เลขที่ใบสำรองเงิน | ข้อความ              | แหล่งของเงิ            | น รหัสงบประมาณ       | รหัสพื้นที่ | จำนวนเงินคงค้า |
|         |                 | 1           | СХ           | CX00000319        | ระบุประเภทค่าใช้จ่าย | 6611200                | 03004540001002000000 | P1000       | 100.0          |
|         |                 | 2           | СХ           | CX00000320        | ระบุประเภทค่าใช้จ่าย | 6611200                | 03004540001002000000 | P1000       | 100.0          |
|         |                 | 3           | СХ           | CX00000321        | ระบุประเภทค่าใช้จ่าย | 6611200                | 03004540001002000000 | P1000       | 100.0          |
|         |                 | 4           | СХ           | CX00000322        | ระบุประเภทค่าใช้จ่าย | 6611200                | 03004540001002000000 | P1000       | 100.0          |
| ✓       |                 | 5           | СХ           | CX00000323        | ระบุประเภทค่าใช้จ่าย | 6611200                | 03004540001002000000 | P1000       | 100.0          |

| วนเงินรวมทั้งหมด | 200.00            |                      | จำนวนรายการทั้งหมด | 2                    |             |              |
|------------------|-------------------|----------------------|--------------------|----------------------|-------------|--------------|
| ประเภทเอกสาร     | เลขที่ใบสำรองเงิน | ข้อความ              | แหล่งของเงิน       | รหัสงบประมาณ         | รหัสพื้นที่ | จำนวนเงินกัน |
| СХ               | CX00000322        | ระบุประเภทค่าใช้จ่าย | 6611200            | 03004540001002000000 | P1000       | 100.00       |
| СХ               | CX00000323        | ระบุประเภทค่าใช้จ่าย | 6611200            | 03004540001002000000 | P1000       | 100.00       |
|                  |                   |                      |                    |                      | ~           |              |
|                  |                   |                      |                    |                      |             |              |
|                  |                   |                      |                    |                      |             |              |
|                  |                   |                      |                    |                      |             |              |

| ยกเลิกการคัดเลือก (List Cancel) เรียบร้อยแล้ว |              |                   |                      |                    |                      |             |          | ×         |
|-----------------------------------------------|--------------|-------------------|----------------------|--------------------|----------------------|-------------|----------|-----------|
| จำนวนเงิน                                     | รวมทั้งหมด   | 200.00            |                      | จำนวนรายการทั้งหมด | 2                    | ~           | $\wedge$ |           |
| สถานะ                                         | ประเภทเอกสาร | เลขที่ใบสำรองเงิน | ข้อความ              | แหล่งของเงิน       | รหัสงบประมาณ         | รหัสพื้นที่ | จำนวนเจ็ | งินคงค้าง |
| สำเร็จ                                        | СХ           | CX00000322        | ระบุประเภทค่าใช้จ่าย | 6611200            | 03004540001002000000 | P1000       |          | 100.00    |
| สำเร็จ                                        | СХ           | CX00000323        | ระบุประเภทค่าใช้จ่าย | 6611200            | 03004540001002000000 | P1000       |          | 100.00    |
| 4                                             |              |                   |                      | ОК                 | ·                    |             |          | Þ         |

| เลขที่เอกสารสำรองเงิน    | CX00000322                                        | สถานะ                            | ยังไม่ยกเลิก                                         |
|--------------------------|---------------------------------------------------|----------------------------------|------------------------------------------------------|
| ผู้บันทึกรายการ          | T03004000001101 การใช้ไป ประวัติการแก้ไข          | แสดงเอกสาร แสดงเอกสารอ้างอิง     |                                                      |
|                          |                                                   |                                  |                                                      |
| ข้อมูลทั่วไป ข้อมูลสัญญา |                                                   |                                  |                                                      |
| รหัสหน่วยงาน             | 03004<br>กรมบัญชีกลาง                             | วันที่เอกสาร                     | 17 สิงหาคม 2566                                      |
| รหัสหน่วยเบิกจ่าย        | 0300400004<br>สำนักงานเลขานุการกรม                | วันที่ผ่านรายการ                 | 17 สิงหาคม 2566                                      |
| ประเภทเอกสาร             | CX - กันเงินเหลื่อมปี-มีหนี้ผูกพัน 🗸              | จำนวนเงิน                        | 100.00 บาท                                           |
|                          |                                                   | จำนวนเงินค้าง                    | 100.00 บาท                                           |
| รหัสงบประมาณ             | 03004540001002000000<br>รายการงบประจำ งบดำเนินงาน | รหัสแหล่งของเงิน                 | <b>2566</b><br><br>6611200 งบดำเนินงาน /งบส่วนราชการ |
| รหัสพื้นที่              | P1000<br>ส่วนกลาง                                 | รายการผูกพันงบประมาณ             | 5000                                                 |
| อ้างอิง2                 |                                                   | เมย List Cance<br>สถานะจะกลับเป็ | ใน ว่าง                                              |
| ข้อความ                  | ระบุประเภทค่าใช้จ่าย                              | 11                               |                                                      |

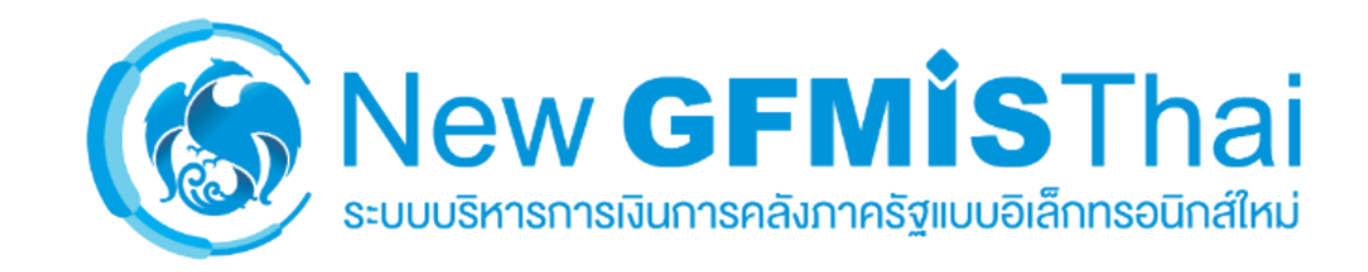

ผู้ใช้งาน เข้าสู่ "ระบบบริหารงบประมาณ"

>> "กันเงินไว้เบิกเหลื่อมปี/ขยายเวลาเบิกจ่าย"

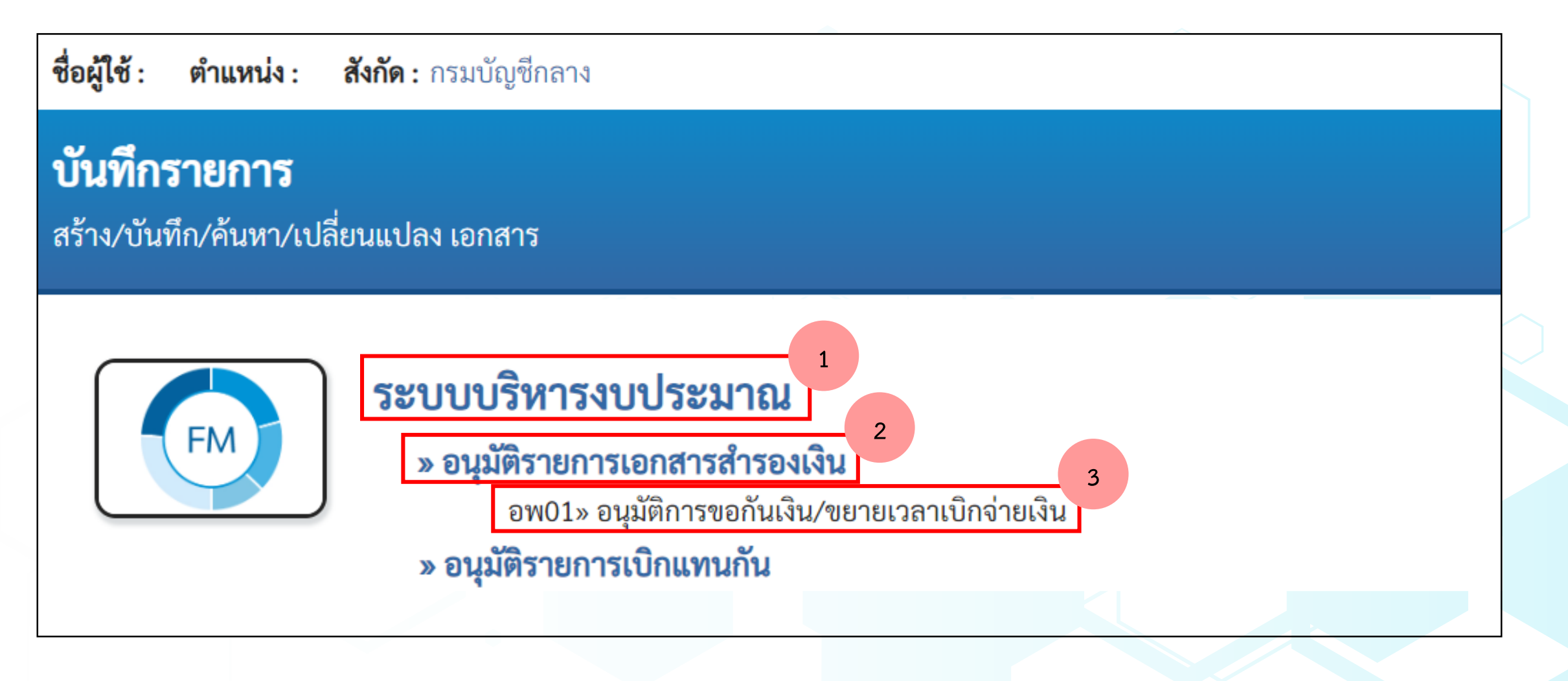

### อนุมัติการขอกันเงินไว้เบิกเหลื่อมปี/ขยายเวลาเบิกจ่าย (Confirm) (อพ.01)

สร้างอนุมัติการขอกันเงิน/ขยายเวลาเบิกจ่ายเงิน (Confirm)

| เงื่อนไข                     |                              |       |            |         |   |
|------------------------------|------------------------------|-------|------------|---------|---|
| รหัสหน่วยงาน                 | 03004                        | ٩     |            |         |   |
| <u>รหัสหน่วยเบิกจ่าย</u>     | กรมบัญซีกลาง<br>0300400004   | ٩     |            |         |   |
| <u>ปังบประมาณ</u>            | สำนักงานเลขานุการกรม<br>2566 | ~     | <u>รอบ</u> | กันยายน | ~ |
| เงินกันไว้เบิกเหลื่อมปี      |                              |       |            |         |   |
| <u>รหัสแหล่งของเงิน</u>      |                              |       | ถึง        |         |   |
| <u>รหัสงบประมาณ</u>          |                              |       | ถึง        |         |   |
| <u>รหัสพื้นที่</u>           |                              |       | ถึง        |         |   |
| <u>เลขที่เอกสารสำรองเงิน</u> |                              |       | ถึง        |         |   |
| <u>ประเภทเอกสาร</u>          |                              |       | ถึง        |         |   |
|                              |                              | แสดงร | ายการ      |         |   |

| จำนวนเงินของรายการที่         200.00         จำนวนรายการทั้งหมดที่         2           เลือก         เสดง         ลำดับที่         ประเภทเอกสาร         เลขที่ใบสำรองเงิน         ข้อความ         แหล่งของเงิน         รทัสงบประมาณ         รทัสพื้นที่           เ         1         CX         CX0000319         ระบุประเภทค่าใช้จ่าย         6611200         0300454000100200000         P1000           เ         2         CX         CX0000320         ระบุประเภทค่าใช้จ่าย         6611200         03004540001002000000         P1000 |                    |
|----------------------------------------------------------------------------------------------------|--------------------|
| เลือก         เสดง         ลำดับที่         ประเภทเอกสาร         เลขที่ใบสำรองเงิน         ข้อความ         แหล่งของเงิน         รหัสงบประมาณ         รหัสพื้นที่            1         CX         CX00000319         ระบุประเภทค่าใช้จ่าย         6611200         03004540001002000000         P1000            1         CX         CX00000320         ระบุประเภทค่าใช้จ่าย         6611200         03004540001002000000         P1000                                                                                                    |                    |
| Image: Second state         1         CX         CX00000319         ระบุประเภทค่าใช้จ่าย         6611200         03004540001002000000         P1000           Image: Second state         2         CX         CX00000320         ระบุประเภทค่าใช้จ่าย         6611200         03004540001002000000         P1000                                                                                                    | เที่ จำนวนเงินคงค้ |
| <ul> <li>CX CX00000320 ระบุประเภทค่าใช้จ่าย</li> <li>6611200 03004540001002000000 P1000</li> </ul>                                                                                                    | 0 100.             |
|                                                                                                    | 0 100.             |
| 3         CX         CX00000321         ระบุประเภทค่าใช้จ่าย         6611200         03004540001002000000         P1000                                                                                                    | 0 100.             |
| 3       CX       CX00000321       ระบุประเภทค่าใช้จ่าย       6611200       03004540001002000000       P1000         .สือกเอกสารสำรองเงินที่ต้องการ Confirm       <       1       >                                                                                                    | 0 100              |

| ยืนยันการทำรายการ 🔪 |                   |                      |                   |                      |             |              |  |
|---------------------|-------------------|----------------------|-------------------|----------------------|-------------|--------------|--|
| จำนวนเงินรวมทั้งหมด | 200.00            |                      | จำนวนรายการทั้งหม | <b>IN</b> 2          |             |              |  |
| ประเภทเอกสาร        | เลขที่ใบสำรองเงิน | ข้อความ              | แหล่งของเงิน      | รหัสงบประมาณ         | รหัสพื้นที่ | จำนวนเงินกัน |  |
| СХ                  | CX00000319        | ระบุประเภทค่าใช้จ่าย | 6611200           | 03004540001002000000 | P1000       | 100.00       |  |
| СХ                  | CX00000320        | ระบุประเภทค่าใช้จ่าย | 6611200           | 03004540001002000000 | P1000       | 100.00       |  |
| 4                   |                   | บันทึกข้อมูล         | กลับไปแก้ไขข้อมูล |                      |             | •            |  |

| ยืนยันการ  | รทำรายการ (Co | nfirm) เรียบร้อยแล้ | <b>)</b>             |    |                   | 0                    |             | ×               |
|------------|---------------|---------------------|----------------------|----|-------------------|----------------------|-------------|-----------------|
| จำนวนเงินร | รวมทั้งหมด    | 200.00              |                      | 4  | ำนวนรายการทั้งหมด | 2                    |             |                 |
| สถานะ      | ประเภทเอกสาร  | เลขที่ใบสำรองเงิน   | ข้อความ              |    | แหล่งของเงิน      | รหัสงบประมาณ         | รหัสพื้นที่ | จำนวนเงินคงค้าง |
| สำเร็จ     | СХ            | CX00000319          | ระบุประเภทค่าใช้จ่าย |    | 6611200           | 03004540001002000000 | P1000       | 100.00          |
| สำเร็จ     | СХ            | CX00000320          | ระบุประเภทค่าใช้จ่าย |    | 6611200           | 03004540001002000000 | P1000       | 100.00          |
| 4          |               |                     |                      |    |                   |                      |             | •               |
|            |               |                     |                      |    |                   |                      |             |                 |
|            |               |                     |                      | ОК |                   |                      |             |                 |

| เลขที่เอกสารสำรองเงิน    | CX00000319                                        | สถานะ                        | Blocked                                            |
|--------------------------|---------------------------------------------------|------------------------------|----------------------------------------------------|
| ผู้บันทึกรายการ          | T03004000001101 การใช้ไป ประวัติการแก้ไข          | แสดงเอกสาร แสดงเอกสารอ้างอิง |                                                    |
|                          |                                                   |                              |                                                    |
| ข้อมูลทั่วไป ข้อมูลสัญญา |                                                   |                              |                                                    |
| รหัสหน่วยงาน             | 03004                                             | วันที่เอกสาร                 | 17 สิงหาคม 2566                                    |
| รหัสหน่วยเบิกจ่าย        | 0300400004<br>สำนักงานเลขานการกรม                 | วันที่ผ่านรายการ             | 17 สิงหาคม 2566                                    |
| ประเภทเอกสาร             | CX - กันเงินเหลื่อมปี-มีหนี้ผูกพัน                | จำนวนเงิน                    | 100.00 บาท                                         |
|                          |                                                   | จำนวนเงินค้าง                | 100.00 บาท                                         |
| รหัสงบประมาณ             | 03004540001002000000<br>รายการงบประจำ งบดำเนินงาน | รหัสแหล่งของเงิน             | <b>2566</b> < 6611200<br>งบดำเนินงาน /งบส่วนราชการ |
| รหัสพื้นที่              | P1000<br>ส่วนกลาง                                 | รายการผูกพันงบประมาณ         | 5000                                               |
| อ้างอิง2                 | 31 - ยืนยันรอบ ก.ย.                               | เมื่อยืนยัน (Co              | onfirm)                                            |
| ข้อความ                  | ระบุประเภทค่าใช้จ่าย                              | สถานะ 31 –ยนยา               | นรอบ ก.ย.                                          |

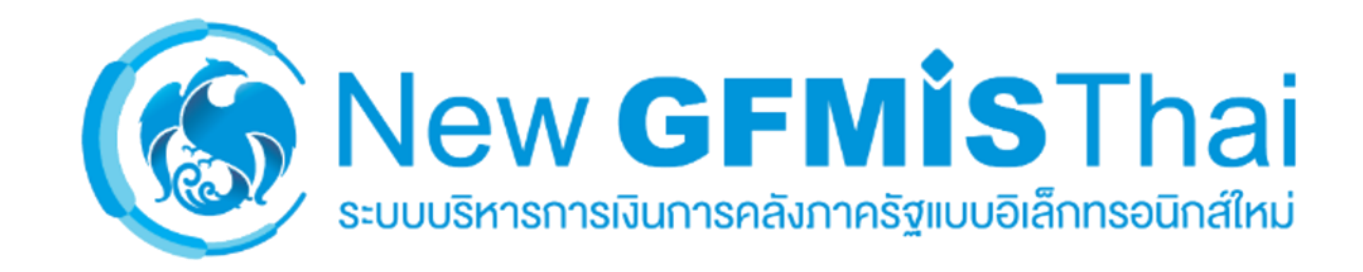

1. ผู้ใช้งาน Login เข้าสู่ระบบ New GFMIS Thai >> "ระบบรายงานหน่วยงานภาครัฐ" แสดงตามภาพที่ 1

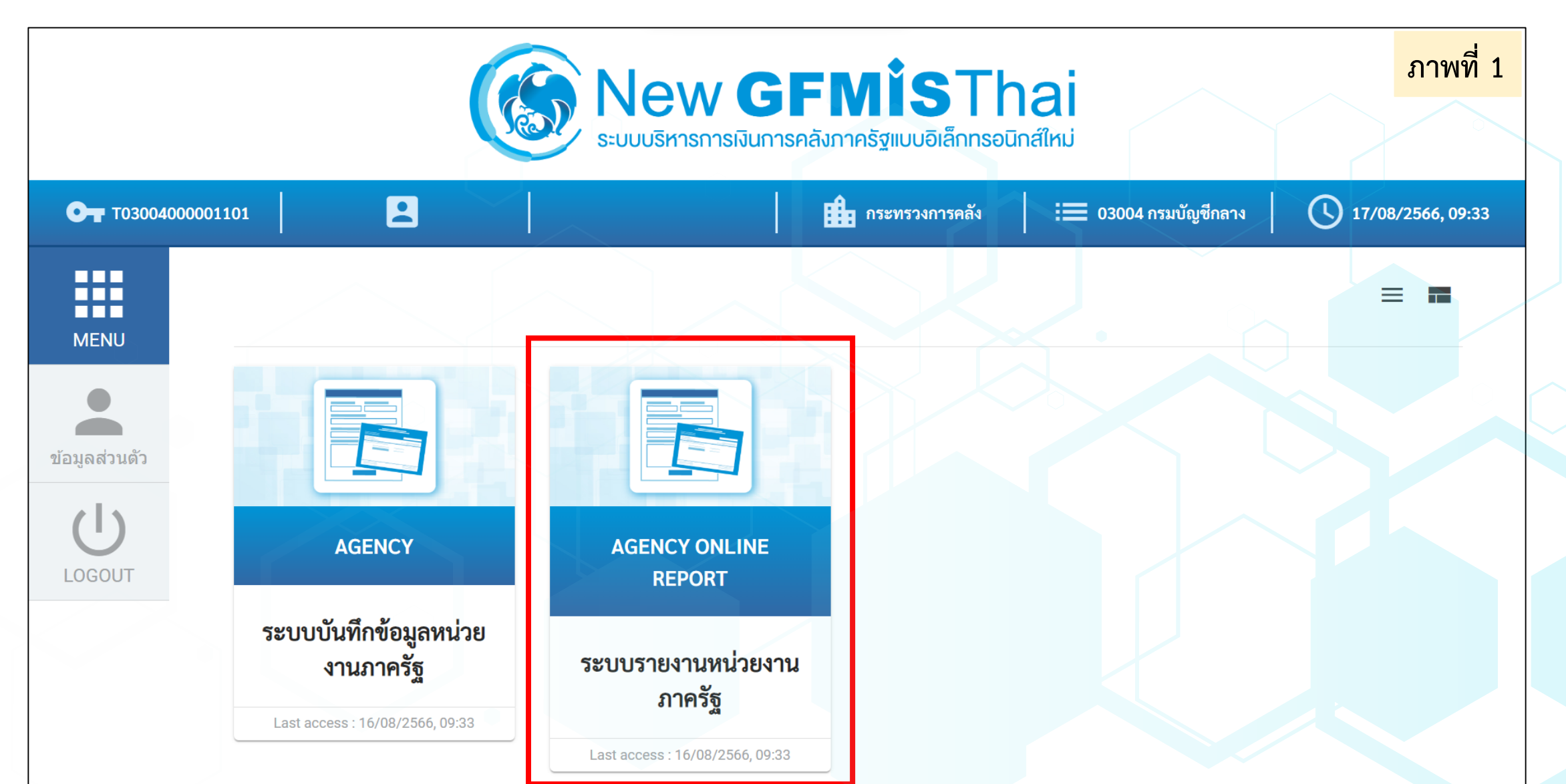

ชื่อผู้ใช้: ตำแหน่ง: สังกัด: กรมบัญชีกลาง

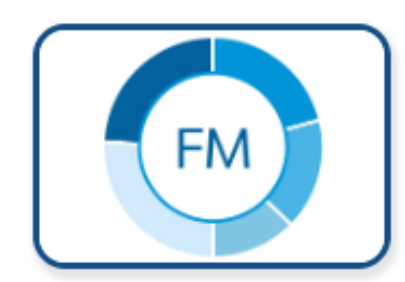

ระบบการบริหารงบประมาณ

- » รายงานข้อมูลหลัก
- » รายงานข้อมูลภาพรวมงบประมาณ
- » รายงานงบประมาณระดับหน่วยเบิกจ่าย
- » รายงานงบประมาณระดับกอง
- » รายงานการโอน/เปลี่ยนแ<mark>ป</mark>าบประมาณ

» รายงานเอกสารสำรองเงิน

» รายงานแสดงเอกสารสำรองเงินสำหรับส่วนราชการ NFMA60

» รายงานแสดงเอกสารสำรองเงินสำหรับส่วนราชการ - มีข้อมูลสัญญา NFMA60CX

- » รายงานเบิกแทนกัน
- » รายงานตามช่วงเวลา

#### NFMA60

รายงานแสดงเอกสารสำรองเงินสำหรับส่วนราชการ

| เหัสหน่วยงาน         | 03004              | <b>្</b> ถึง | Q = |
|----------------------|--------------------|--------------|-----|
|                      | กรมบัญซีกลาง       |              |     |
| บัญชี                | 2566               |              |     |
| υ                    | 💿 กันยายน          |              |     |
|                      | 🔘 มีนาคม           |              |     |
| านะ                  | 🔘 ไม่ได้คัดเลือก   |              |     |
|                      | 🔘 คัดเลือก (List)  |              |     |
|                      | 🔘 ยืนยัน (Confirm) |              |     |
|                      | 🔘 อนุมัติ          |              |     |
|                      | 💿 ทุกสถานะ         |              |     |
| ะเภทเอกสาร           |                    | Q ถึง        |     |
| ขที่เอกสารสำรองเงิน  |                    | ถึง          |     |
| นวนเงินคงเหลือทั้งใบ |                    | ถึง          |     |
| ล่งของเงิน           | 66*                | Q ถึง        |     |
| สงบประมาณ            |                    | Q ถึง        |     |
| ัสพื้นที่            |                    | Q ถึง        |     |
| ່ວຍຮັບຈບປรະມາณ       |                    | Q ถึง        |     |
| ตุผล                 |                    | ถึง          |     |

#### NFMA60

#### รายงานแสดงเอกสารสำรองเงินสำหรับส่วนราชการ

| Excel PDF         | ]            |                      |                  |                          |             |                  |                      |              | 5<br>(2)   | ำนวน 100      | •                       | รายการต่อหน้า                                                                                                   |
|-------------------|--------------|----------------------|------------------|--------------------------|-------------|------------------|----------------------|--------------|------------|---------------|-------------------------|----------------------------------------------------------------------------------------------------|
| ประเภทเอกสาร      | เลขที่เอกสาร | ข้อความเอกสาร        | รทัสแหล่งของเงิน | รหัสงบประมาณ             | รหัสพื้นที่ | หน่วยรับงบประมาณ | รายการผูกพันงบประมาณ | มูลค่าทั้งใบ | ยอดอนุมัติ | มูลค่าคงเหลือ | สถานะ                   | เหตุผล                                                                                                    |
| сх                | CX00000319   | ระบุประเภทค่าใช้จ่าย | 6611200          | 0300454000100200000<br>0 | P1000       | 0300400004       | 5000                 | 100.00       | 100.00     | 100.0         | ) 31 - ยืนยันรอบ ก.ย.   | ารจัดซื้อจัดจ้างพัสดุ<br>นถึงขั้นออกประกาศ<br>ห้ผู้ประกอบการเข้ายื่<br>เข้อเสนอต่อหน่วยงา<br>หรือมีหนังสือเชิญช |
| сх                | CX00000320   | ระบุประเภทค่าใช้จ่าย | 6611200          | 0300454000100200000<br>0 | P1000       | 0300400004       | 5000                 | 100.00       | 100.00     | 100.0         | ) 31 - ยืนยันรอบ ก.ย.   | ารจัดซื้อจัดจ้างพัสดุ<br>นถึงขั้นออกประกาศ<br>ห้ผู้ประกอบการเข้ายื่<br>เข้อเสนอต่อหน่วยงา<br>หรือมีหนังสือเชิญช |
| сх                | CX00000321   | ระบุประเภทค่าใช้จ่าย | 6611200          | 0300454000100200000<br>0 | P1000       | 0300400004       | 5000                 | 100.00       | 100.00     | 100.0         | ) 21 - คัดเลือกรอบ ก.ย. | ารจัดซื้อจัดจ้างพัสดุ<br>นถึงขั้นออกประกาศ<br>ห้ผู้ประกอบการเข้ายี่<br>เข้อเสนอต่อหน่วยงา<br>หรือมีหนังสือเชิญช |
| сх                | CX00000322   | ระบุประเภทค่าใช้จ่าย | 6611200          | 0300454000100200000<br>0 | P1000       | 0300400004       | 5000                 | 100.00       | 100.00     | 100.0         | )                       | ารจัดซื้อจัดจ้างพัสดุ<br>นถึงขั้นออกประกาศ<br>ห้ผู้ประกอบการเข้ายี่<br>เข้อเสนอต่อหน่วยงา<br>หรือมีหนังสือเชิญช |
| сх                | CX00000323   | ระบุประเภทค่าใช้จ่าย | 6611200          | 0300454000100200000<br>0 | P1000       | 0300400004       | 5000                 | 100.00       | 100.00     | 100.0         | )                       | ารจัดซื้อจัดจ้างพัสดุ<br>นถึงขั้นออกประกาศ<br>ห้ผู้ประกอบการเข้ายื่<br>เข้อเสนอต่อหน่วยงา<br>หรือมีหนังสือเชิญช |
| ล้ำบาบเอกสารทั้งห | เด 5 รายการ  |                      |                  |                          |             |                  |                      |              |            |               |                         |                                                                                                    |

จำนวนเอกสารทั้งหมด 5 รายก

จำนวนหน้าทั้งหมด 1 หน้า

สรุปประเภทเอกสารรายงานแสดงเอกสาร สำรองเงินสำหรับส่วนราชการ NFMA60

| ประเภท | คำอธิบายประเภทเอกสาร                  |
|--------|---------------------------------------|
| CX     | กันเงินเหลื่อมปี - มีหนี้ผูกพัน       |
| СК     | กันเงินเหลื่อมปี – เสมือนมีหนี้ผูกพัน |

สรุปสถานะรายงานแสดงเอกสาร สำรองเงินสำหรับส่วนราชการ NFMA60

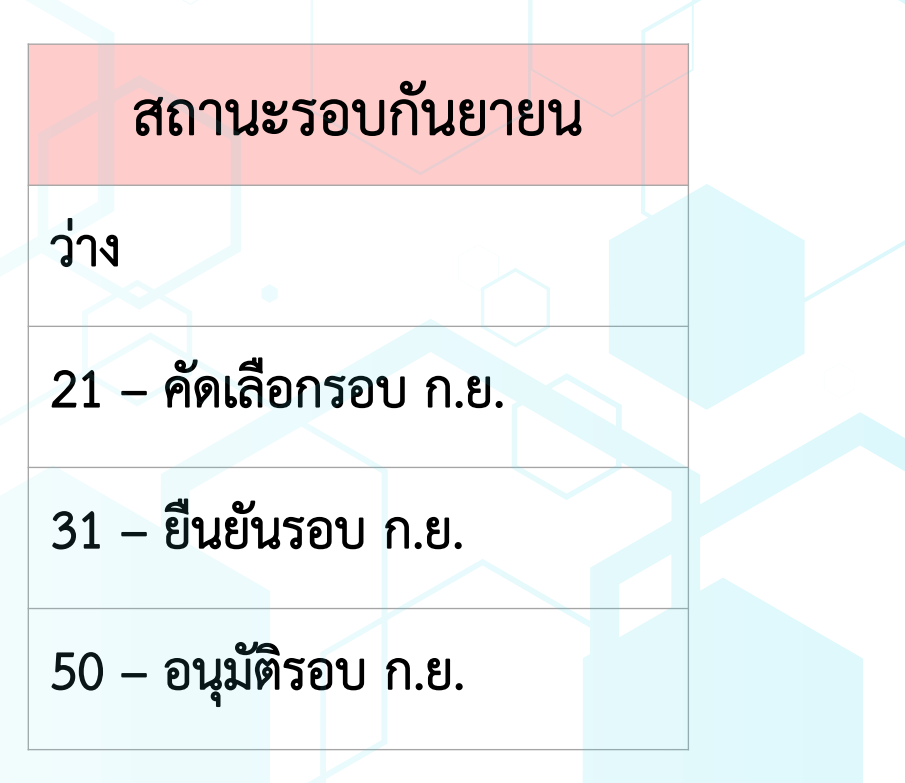

#### NFMA60

#### รายงานแสดงเอกสารสำรองเงินสำหรับส่วนราชการ

เลขที่เอกสาร

CX00000319

CX00000320

PDF PDF X∄ Excel

ประเภทเอกสาร

CX

CX

หน้า จำนวน 100

| * | รายกา | ารต่อ | าหเ |
|---|-------|-------|-----|
|   |       |       |     |

| ข้อความเอกสาร        | รหัสแหล่งของเงิน | รหัสงบประมาณ             | รหัสพื้นที่ | หน่วยรับงบประมาณ | รายการผูกพันงบประมาณ | มูลค่าทั้งใบ | ยอดอนุมัติ | มูลค่าคงเหลือ | สถานะ               | เหตุผล                                                                                                    |
|----------------------|------------------|--------------------------|-------------|------------------|----------------------|--------------|------------|---------------|---------------------|----------------------------------------------------------------------------------------------------|
| ระบุประเภทค่าใช้จ่าย | 6611200          | 0300454000100200000<br>0 | P1000       | 0300400004       | 5000                 | 100.00       | 100.00     | 100.00        | 31 - ยืนยันรอบ ก.ย. | การจัดซื้อจัดจ้างพัสดุ<br>จนถึงขั้นออกประกาศ<br>ให้ผู้ประกอบการเข้ายื่<br>นข้อเสนอต่อหน่วยงา<br>น หรือมีหนังสือเชิญช |
| ระบุประเภทค่าใช้จ่าย | 6611200          | 0300454000100200000<br>0 | P1000       | 0300400004       | 5000                 | 100.00       | 100.00     | 100.00        | 31 - ยืนยันรอบ ก.ย. | การจัดซื้อจัดจ้างพัสดุ<br>จนถึงขั้นออกประกาศ<br>ให้ผู้ประกอบการเข้ายื่<br>นข้อเสนอต่อหน่วยงา<br>น หรือมีหนังสือเชิญช |
|                      |                  |                          |             |                  |                      |              |            |               |                     | การจัดซื้อจัดจ้างพัสดุ<br>จนถึงขั้นออกประกาศ                                                                         |

|    |            |                      |         | 0                        |       |            |      |        |        |        |                       | นข้อเสนอต่อหน่วยงา<br>น หรือมีหนังสือเชิญช                                                                           |
|----|------------|----------------------|---------|--------------------------|-------|------------|------|--------|--------|--------|-----------------------|----------------------------------------------------------------------------------------------------|
| СХ | CX00000321 | ระบุประเภทค่าใช้จ่าย | 6611200 | 0300454000100200000<br>0 | P1000 | 0300400004 | 5000 | 100.00 | 100.00 | 100.00 | 21 - คัดเลือกรอบ ก.ย. | การจัดซื้อจัดจ้างพัสดุ<br>จนถึงขั้นออกประกาศ<br>ให้ผู้ประกอบการเข้ายี่<br>นข้อเสนอต่อหน่วยงา<br>น หรือมีหนังสือเชิญช |
| СХ | CX00000322 | ระบุประเภทค่าใช้จ่าย | 6611200 | 0300454000100200000<br>0 | P1000 | 0300400004 | 5000 | 100.00 | 100.00 | 100.00 |                       | การจัดซื้อจัดจ้างพัสดุ<br>จนถึงขั้นออกประกาศ<br>ให้ผู้ประกอบการเข้ายี่<br>นข้อเสนอต่อหน่วยงา<br>น หรือมีหนังสือเชิญช |
| СХ | CX00000323 | ระบุประเภทค่าใช้จ่าย | 6611200 | 0300454000100200000<br>0 | P1000 | 0300400004 | 5000 | 100.00 | 100.00 | 100.00 |                       | การจัดซื้อจัดจ้างพัสดุ<br>จนถึงขั้นออกประกาศ<br>ให้ผู้ประกอบการเข้ายื่<br>นข้อเสนอต่อหน่วยงา<br>น หรือมีหนังสือเชิญช |

จำนวนเอกสารทั้งหมด 5 รายการ จำนวนหน้าทั้งหมด 1 หน้า

### ตัวอย่างการส่งออกรายงานเป็น Excel

|             | <i>۳</i>                  | <                                  | รายงานแสดงเอกสารสำรองเงินสำเ                                         | ่ารับส่วนราชการ    | NFMA60 - Exc                                | el 🔎                          | Search                                                           |                                       |                                               |                                       |                                   | Sign in                                                 | <b>函</b> —                                                                                                    | o ×     |
|-------------|---------------------------|------------------------------------|----------------------------------------------------------------------|--------------------|---------------------------------------------|-------------------------------|------------------------------------------------------------------|---------------------------------------|-----------------------------------------------|---------------------------------------|-----------------------------------|---------------------------------------------------------|----------------------------------------------------------------------------------------------------|---------|
| File        | Но                        | ome Ins                            | ert Page Layout For                                                  | mulas D            | ata Review                                  | View                          | Help                                                             |                                       |                                               |                                       |                                   |                                                         |                                                                                                    | 🖻 Share |
| Paste       | <br>□ ~<br>≪≪             | Calibri<br>B I                     | - 11 → A^ A <sup>×</sup><br><u>U</u> → <u>→</u> → <u>A</u> →<br>Foot |                    | الك مريح مريح مريح مريح مريح مريح مريح مريح | Wrap Text<br>Merge & Cer      | General                                                          | • • • • • • • • • • • • • • • • • • • | Conditional Fo<br>Formatting ~ Ta             | rmat as Cell<br>able ~ Styles ~       | Insert Dele                       | te Format                                               | Sort & Find &<br>Filter * Select *                                                                                                    |         |
| пр          |                           |                                    | Y f.                                                                 |                    | Alignment                                   |                               | 1211 1401                                                        | nijer i ar                            | Styl                                          |                                       | Cell                              | 3 1                                                     | Editing                                                                                                    |         |
| JK_P        | AGE                       |                                    |                                                                      |                    | -                                           |                               |                                                                  |                                       |                                               |                                       |                                   |                                                         |                                                                                                    | ¥       |
| 1           | в                         | L                                  | D                                                                    | E                  | F                                           | G                             | Н                                                                |                                       | 1                                             | К                                     | L                                 | M                                                       | N                                                                                                    | 0       |
| 2           | •                         | • 03004                            |                                                                      |                    | รายงานเ                                     | เสดงเอกส                      | การสำรองเงินสำ                                                   | หรับส่วนราชเ                          | การ NFMA60                                    | )                                     |                                   |                                                         |                                                                                                    |         |
| 4           | ชื่อหน่วยงา<br>ปีงบประมา  | าน : กรมบัญชีกลาง<br>าณ : 2566     |                                                                      |                    |                                             |                               |                                                                  |                                       |                                               |                                       |                                   | หน้าที่: 1 จาก 1                                        |                                                                                                    |         |
| 6<br>7<br>8 | สถานะ : ทุ<br>รายการทั้งเ | เกสถานะ<br>หมด 5                   |                                                                      |                    |                                             |                               |                                                                  |                                       |                                               |                                       |                                   | วันที่ออกรายงาน : 17/08,<br>เวลาที่ออกรายงาน : 15:44    | /2566<br>8:29                                                                                                    | E       |
| 9           | ประเภท<br>เอกสาร          | เลขที่เอกสาร                       |                                                                      | 1                  |                                             |                               |                                                                  |                                       |                                               |                                       |                                   |                                                         |                                                                                                    |         |
|             |                           |                                    | ข้อความเอกสาร                                                        | แหลงของเงน         | รหัสงบประมาณ                                | รหัสพื้นที่                   | หน่วยรับงบประมาณ                                                 | รายการผูกพันงบประมาณ                  | มูลค่าทั้งใบ                                  | ยอดอนุมัติ                            | มูลค่าคงเหลือ                     | สถานะ                                                   | เหตุผล                                                                                                    |         |
| 10          | сх                        | CX00000319                         | ข้อความเอกสาร<br>ระบุประเภทค่าใช้จ่าย                                | 6611200            | รหัสงบประมาณ<br>0300400004                  | รหัสพั้นที่<br>P1000          | หน่วยรับงบประมาณ<br>03004540001002000000                         | รายการมูกทันงบประมาณ<br>5000          | มูลค่าทั้งใบ<br>100.00                        | ยอดอนุมัติ<br>100.00                  | มูลค่าคงเหลือ<br>100.00           | สถานะ<br>31 - ยืนขันรอบ ก.ย.                            | เหตุผล<br>การจัดซื้อจัดจ้างทัสดุจนถึงขั้น<br>ออกประกาศให้ผู้ประกอบการ<br>เข้าอื่นข้อเสนอต่อหน่วยงาน<br>หรือมีหนังสือเชิญข                                                                                                    |         |
| 10          | сх                        | CX00000319<br>CX00000320           | ข้อความเอกศาร<br>ระบุประเภทคำใช้จ่าย<br>ระบุประเภทคำใช้จ่าย          | 6611200<br>6611200 | รที่สงบประมาณ<br>0300400004<br>0300400004   | รหัสทั่นที่<br>P1000<br>P1000 | หน่วยรับงบประมาณ<br>03004540001002000000<br>03004540001002000000 | รายการผูกพันงบประมาณ<br>5000<br>5000  | <b>มูลค่าทั้งใบ</b><br>100.00<br>100.00       | ยอดอนุมัที<br>100.00<br>100.00        | มูลค่าคงเหลือ<br>100.00<br>100.00 | สถานะ<br>31 - ขึ้นขั้นรอบ ก.ย.<br>31 - ขึ้นขั้นรอบ ก.ย. | เหตุสล<br>การจัดต้อจัดร้างทัลดุจนถึงขั้น<br>ออกประกาศให้ผู้ประกอบการ<br>เข้ายิ่นข้อเสนอต่อหน่วยงาน<br>หรือมีหนังสือเชิญข<br>การจัดต้อจัดจ้างทัลดุจนถึงขั้น<br>ออกประกาศให้ผู้ประกอบการ<br>เข้ายิ่นข้อเสนอต่อหน่วยงาน<br>หรือมีหนังสือเชิญข                                   |         |
| 10          | сх                        | CX00000319<br>CX00000320           | ข้อความเอกศาร<br>ระบุประเภทคำใช้จ่าย<br>ระบุประเภทคำใช้จ่าย          | 6611200<br>6611200 | รทัสงบประมาณ<br>0300400004<br>0300400004    | รหัสทั่นที่<br>P1000<br>P1000 | หน่วยรับงบประมาณ<br>03004540001002000000<br>03004540001002000000 | รายการผูกพันงบประมาณ<br>5000<br>5000  | มูลค่าทั้งใบ<br>100.00<br>100.00              | <b>ยอดอนุมัติ</b><br>100.00<br>100.00 | มูลทำคงเหลือ<br>100.00<br>100.00  | สถานะ<br>31 - ชินชันรอบ ก.ย.<br>31 - ชินชันรอบ ก.ย.     | เหตุสล<br>การจัดซ้อจัดจ้างหัดดุจนถึงขั้น<br>ออกประกาศให้ผู้ประกอบการ<br>เข้ายั่นข้อเสนอต่อหน่วยงาน<br>หรือมีหนังสือเชิญข<br>การจัดซ้อจัดจ้างหัดดุจนถึงขั้น<br>ออกประกาศให้ผู้ประกอบการ<br>เข้ายั่นข้อเสนอต่อหน่วยงาน<br>หรือมีหนังสือเชิญข<br>การจัดซ้อจัดจ้างหัดดุจนถึงขั้น |         |
| 10          | cx<br>cx                  | CX00000319<br>CX00000320<br>NFMA60 | ข้อความแอกศาร<br>ระบุประเภทคำใช้จ่าย<br>ระบุประเภทคำใช้จ่าย<br>      | 6611200<br>6611200 | รพัสงบประมาณ<br>0300400004<br>0300400004    | รหัสทั่นที่<br>P1000<br>P1000 | หน่วยรับงบประมาณ<br>03004540001002000000<br>03004540001002000000 | รายการผูกพันงบประมาณ<br>5000<br>5000  | มูลคำทั้งใบ<br>100.00<br>100.00<br>: <b>1</b> | ยอดอนุมัที<br>100.00<br>100.00        | มูลค่าคงเหลือ<br>100.00<br>100.00 | สถานะ<br>31 - ขึ้นขั้นรอบ ก.ย.<br>31 - ขึ้นขั้นรอบ ก.ย. | เหตุสล<br>การจัดค้อจัดจ้างทัลดุจนถึงขั้น<br>ออกประกาศให้ผู้ประกอบการ<br>เข้ายิ่นข้อเสนอต่อหน่วยงาน<br>หรือมีหนังสือเชิญข<br>การจัดข้อจัดจ้างทัลดุจนถึงขั้น<br>ออกประกาศให้ผู้ประกอบการ<br>เข้ายิ่นข้อเสนอต่อหน่วยงาน<br>หรือมีหนังสือเชิญข<br>การจัดข้อจัดจ้างทัลดุจนถึงขั้น |         |

### ตัวอย่างการส่งออกรายงานเป็น PDF

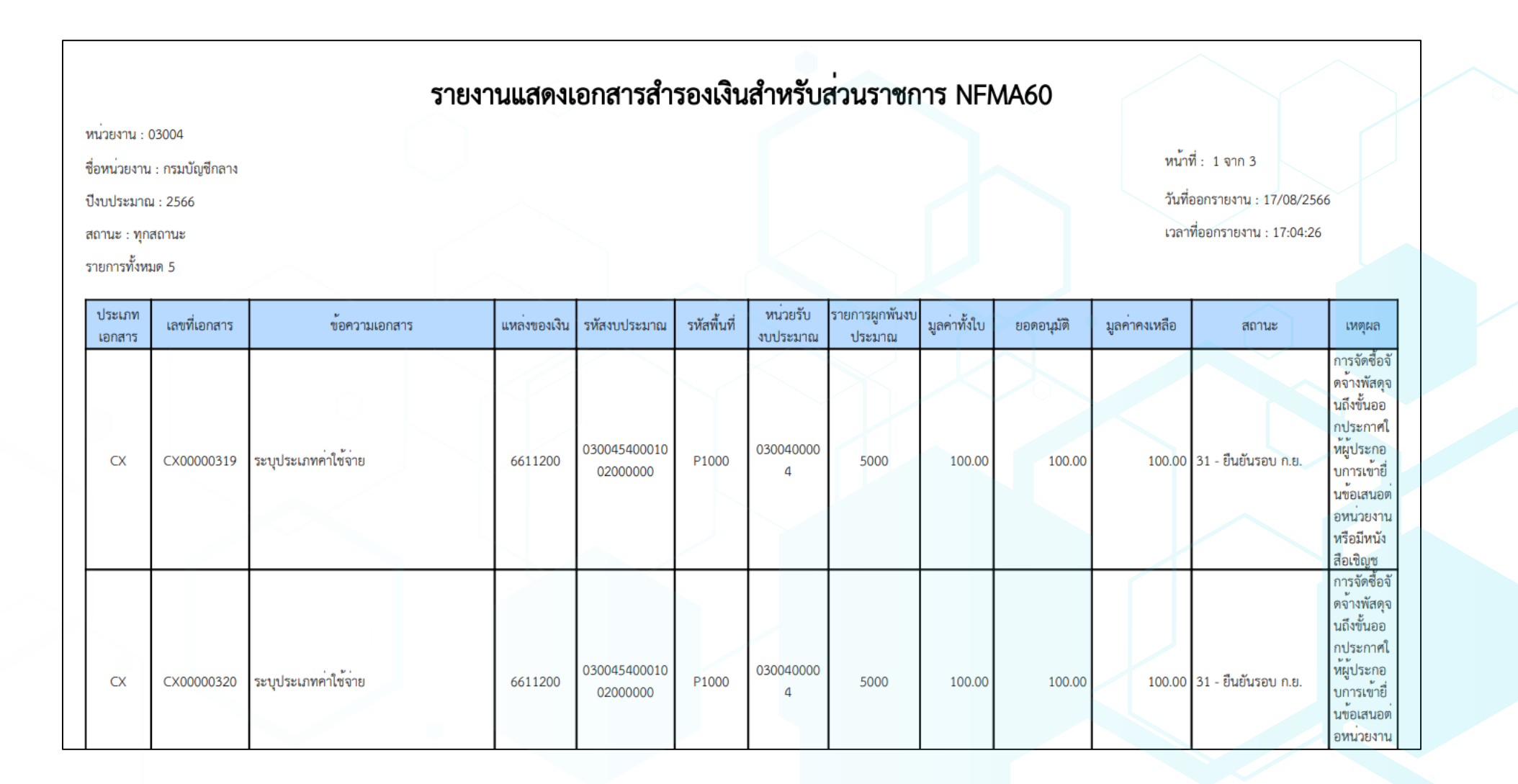

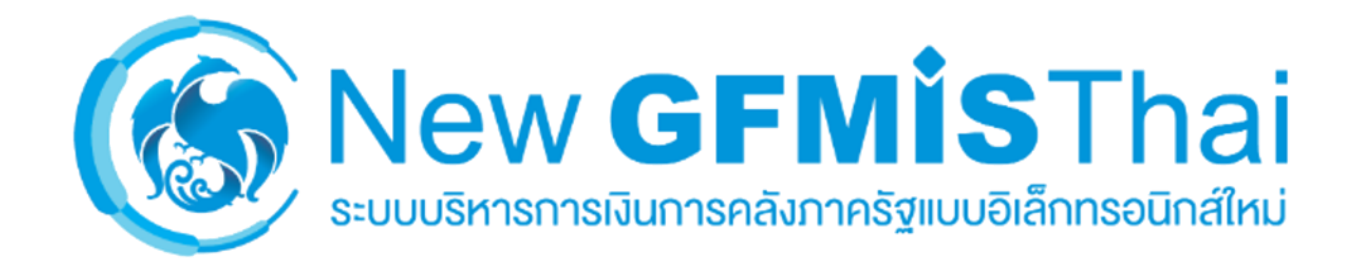

## การตรวจสอบรายงานเอกสารสำรองเงิน

# สำหรับส่วนราชการ NFMA60 เมื่อเอกสารสำรองเงิน <mark>ได้รับการอนุมัต</mark>ิ

| N |          | М  | Δ. | 4 | n |  |
|---|----------|----|----|---|---|--|
|   | <b>.</b> | VI | А  | υ | υ |  |

รายงานแสดงเอกสารสำรองเงินสำหรับส่วนราชการ

| เ≡ เลือกคำสั่งงาน 🚽 บันทึกเ | ลำสั่งงาน          |       |              |
|-----------------------------|--------------------|-------|--------------|
| หัสหน่วยงาน                 | 03004              | Q ถึง | Q (≡:) (m)   |
|                             | กรมบัญชีกลาง       |       |              |
| บัญชี                       | 2567               |       |              |
| υ                           | 🔿 กันยายน          |       |              |
|                             | 💿 มีนาคม           |       |              |
| านะ                         | 🔘 ไม่ได้คัดเลือก   |       |              |
|                             | 🔘 คัดเลือก (List)  |       |              |
|                             | 🔘 ยืนยัน (Confirm) |       |              |
|                             | 🔿 อนุมัติ          |       |              |
|                             | 💿 ทุกสถานะ         |       |              |
| ะะเภทเอกสาร                 |                    | Q ถึง | Q <b>≡</b> 🗊 |
| ขที่เอกสารสำรองเงิน         |                    | ถึง   |              |
| นวนเงินคงเหลือทั้งใบ        |                    | ถึง   |              |
| เล่งของเงิน                 | 66*                | Q ถึง | Q =: 💼       |
| ้สงบประมาณ                  |                    | Q ถึง | Q =: 💼       |
| สพื้นที่                    |                    | Q ถึง | Q =: 💼       |
| ່ວຍຮັບงบประมาณ              |                    | Q ถึง | Q =: 💼       |
| ายอ                         |                    | ถึง   |              |

#### NFMA60

#### รายงานแสดงเอกสารสำรองเงินสำหรับส่วนราชการ

| Excel PD        | F            |                      |                  |                      |             |                  |                      |              | q          | ำนวน 100      | -                      | รายการต่อหน้า                                                                                                    |
|-----------------|--------------|----------------------|------------------|----------------------|-------------|------------------|----------------------|--------------|------------|---------------|------------------------|----------------------------------------------------------------------------------------------------|
| ประเภทเอกสาร    | เลขที่เอกสาร | ข้อความเอกสาร        | รหัสแหล่งของเงิน | รหัสงบประมาณ         | รหัสพื้นที่ | หน่วยรับงบประมาณ | รายการผูกพันงบประมาณ | มูลค่าทั้งใบ | ยอดอนุมัติ | มูลค่าคงเหลือ | สถานะ                  | เหตุผล                                                                                                    |
| СХ              | CX00000319   | ระบุประเภทค่าใช้จ่าย | 6611200          | 03004540001002000000 | P1000       | 0300400004       | 5000                 | 100.00       | 0.00       | 100.0         | 0 50 - อนุมัติรอบ ก.ย. | กเรจัดซื้อจัดจ้างพัสดุ<br>จ.เถิงขั้นออกประกาศ<br>ให้ผู้ประกอบการเข้ายื่<br>นข้อเสนอต่อหน่วยงา<br>น หรือมีหนังสือเชิญช |
| ว้านวนแออสารพัพ | 240 1 528025 |                      |                  |                      |             |                  |                      |              |            |               |                        |                                                                                                    |

จำนวนเอกสารทั้งหมด 1 รายการ จำนวนหน้าทั้งหมด 1 หน้า

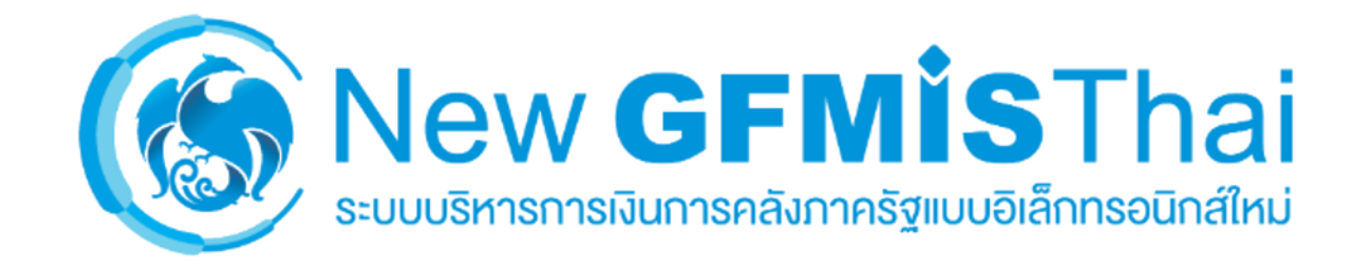

ชื่อผู้ใช้: ตำแหน่ง: สังกัด: กรมบัญชีกลาง

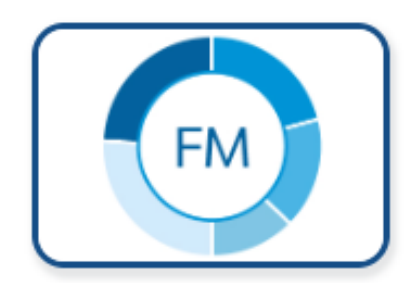

### ระบบการบริหารงบประมาณ

- » รายงานข้อมูลหลัก
- » รายงานข้อมูลภาพรวมงบประมาณ
- » รายงานงบประมาณระดับหน่วยเบิกจ่าย
- » รายงานงบประมาณระดับกอง
- » รายงานการโอน/เปลี่ยนแข่งบประมาณ

» รายงานเอกสารสำรองเงิน

» รายงานแสดงเอกสารสำรองเงินสำหรับส่วนราชการ NFMA60

» รายงานแสดงเอกสารสำรองเงินสำหรับส่วนราชการ - มีข้อมูลสัญญา NFMA60CX

3

- » รายงานเบิกแทนกัน
- » รายงานตามช่วงเวลา

#### NFMA60CX

รายงานแสดงเอกสารสำรองเงินสำหรับส่วนราชการ - มีข้อมูลสัญญา

| เ≡ เลือกคำสั่งงาน 🛃 บันท์                                                                                                    | ทึกคำสั่งงาน                                 |                                                         |    |   |
|----------------------------------------------------------------------------------------------------|----------------------------------------------|---------------------------------------------------------|----|---|
| รหัสหน่วยงาน                                                                                                    | 03004                                        | Q ถึง                                                   |    | Q |
|                                                                                                    | กรมบัญซีกลาง                                 |                                                         |    |   |
| ปีบัญชี                                                                                                    | 2566                                         |                                                         |    |   |
| รอบ                                                                                                    | 💿 กันยายน                                    |                                                         |    |   |
|                                                                                                    | 🔘 มีนาคม                                     |                                                         |    |   |
| สถานะ                                                                                                    | 🔘 ไม่ได้คัดเลือก                             |                                                         |    |   |
|                                                                                                    | 🔘 คัดเลือก (List)                            |                                                         |    |   |
|                                                                                                    | 🔘 ยืนยัน (Confirm)                           |                                                         |    |   |
|                                                                                                    | 🔘 อนุมัติ                                    |                                                         |    |   |
|                                                                                                    |                                              |                                                         |    |   |
|                                                                                                    | 💿 ทุกสถานะ                                   |                                                         |    |   |
| ประเภทเอกสาร                                                                                                    | <ul><li>() ทุกสถานะ</li><li>✓ CX</li></ul>   |                                                         | СК |   |
| <mark>ประเภทเอกสาร</mark><br>เอกสารสำรองเงิน                                                                                 | <ul> <li>์ ทุกสถานะ</li> <li>✓ CX</li> </ul> | ถึง                                                     | СК |   |
| <b>ประเภทเอกสาร</b><br>เอกสารสำรองเงิน<br>จำนวนเงินคงเหลือทั้งใบ                                                             | <ul> <li>• ทุกสถานะ</li> <li>• CX</li> </ul> | ถึง                                                     | Ск |   |
| <b>ประเภทเอกสาร</b><br>เอกสารสำรองเงิน<br>จำนวนเงินคงเหลือทั้งใบ<br>แหล่งของเงิน                                             | <ul> <li></li></ul>                          | ถึง<br>ถึง<br>Q ถึง                                     | СК |   |
| <b>ประเภทเอกสาร</b><br>เอกสารสำรองเงิน<br>จำนวนเงินคงเหลือทั้งใบ<br>แหล่งของเงิน<br>รหัสงบประมาณ                             | <ul> <li></li></ul>                          | ถึง<br>ถึง<br>Q ถึง<br>Q ถึง                            | СК |   |
| <b>ประเภทเอกสาร</b><br>เอกสารสำรองเงิน<br>จำนวนเงินคงเหลือทั้งใบ<br>แหล่งของเงิน<br>รหัสงบประมาณ<br>รหัสพื้นที่              | <ul> <li></li></ul>                          | ถึง<br>ถึง<br>Q ถึง<br>Q ถึง<br>Q ถึง                   | Ск |   |
| ประเภทเอกสาร<br>เอกสารสำรองเงิน<br>จำนวนเงินคงเหลือทั้งใบ<br>แหล่งของเงิน<br>รหัสงบประมาณ<br>รหัสพื้นที่<br>หน่วยรับงบประมาณ | <ul> <li></li></ul>                          | ถึง<br>ถึง<br>Q ถึง<br>Q ถึง<br>Q ถึง<br>Q ถึง<br>Q ถึง | CK |   |

| รายงานแสดง       | เอกสารสำ         | รองเงินสำหรับส่วนราชการ - มีข้อมูลสัญญา |                          |                          |                 |                      |                              |                  |                |                  |                         |                                                                                                    |                      | มีราย         | เละเอียดของ | ข้อม                                     | ลสัถ                                              | แฌา             |                                          |                                 |
|------------------|------------------|-----------------------------------------|--------------------------|--------------------------|-----------------|----------------------|------------------------------|------------------|----------------|------------------|-------------------------|----------------------------------------------------------------------------------------------------|----------------------|---------------|-------------|------------------------------------------|---------------------------------------------------|-----------------|------------------------------------------|---------------------------------|
| X Excel          | POF PDF          | ]                                       |                          |                          |                 |                      |                              |                  |                |                  |                         |                                                                                                    |                      |               |             | •••บ                                     |                                                   | שֿ <b>י</b> שֿי | จำนวน 100 👻                              | รายการต่อหน้า                   |
| ประเภท<br>เอกสาร | เลขที่<br>เอกสาร | ข้อความเอกสาร                           | รหัส<br>แหล่ง<br>ของเงิน | รหัสงบ<br>ประมาณ         | รหัส<br>พื้นที่ | หน่วยรับงบ<br>ประมาณ | รายการ<br>ผูกพันงบ<br>ประมาณ | มูลค่าทั้ง<br>ใบ | ยอด<br>อนุมัติ | มูลค่าค<br>เหลือ | สถานะ                   | หยุผล                                                                                                    | ลำดับเลข<br>ที่สัญญา |               | ชื่อ อปท.   | เลขที่<br>สัญญา                          | เลขที่<br>L/C                                     | รายการ          | รายชื่อเจ้าหนี้                          | วันที่ วันที่ครบ<br>ลงนาม กำหนด |
| CX               | X000003<br>19    | ระบุประเภทค่าใช้จ่าย                    | 661120<br>0              | 0300454000<br>1002000000 | P1000           | 0300400004           | 5000                         | 100.00           | 100.00         | 100.03           | ) 31 - ຍືນຍັນຮອນ ຄ.ຍ.   | ก รจัดซี้<br>จั จ้างพั<br>ดุ แถ็งชั้<br>อ กประ<br>า ให้ผู้ป<br>ะเ อบกา<br>ชั มินข้อ<br>ม ต่อหน<br>ย ณ หรี<br>มิ นังสีเ<br>มิญช  | 1                    | ระบุชื่อ อปท. |             | ระบุเลขที่โ<br>ครงการใน<br>ระบบ e-G<br>P | ระบุเล<br>ชหนัง<br>สือขอ<br>งกรม<br>บัญชีก<br>ลาง | ระบุชื่อรายการ  | ระบุรายชื่อเจ้าหนี้ หากไม่มีให้ระบุ *-*  | 17/0<br>8/256<br>6<br>6         |
| сх               | X000003<br>20    | ระบุประเภทค่าใช้จ่าย                    | 661120<br>0              | 0300454000<br>1002000000 | P1000           | 0300400004           | 5000                         | 100.00           | 100.00         | 100.0            | ) 31 - ປົນບັນຮອນ ກ.ຍ.   | ก รจัดซี้<br>จำงพ้<br>จุนถึงชั้<br>อุกประ<br>า ให้ผู้ป<br>ร: อบกา<br>ชั้นข้อ 1<br>นต่อหน่<br>ย นนหรื<br>มีนังสีย<br>Bญช         | 1                    | ระบุชื่อ อปท. |             | ระบุเลขที่ไ<br>ครงการใน<br>ระบบ e-G<br>P | ระบุเล<br>ชหนัง<br>สือขอ<br>งกรม<br>บัญชีก<br>ลาง | ระบุซื่อรายการ  | ระบุรายชื่อเจ้าหนี้ หากไม่มีให้ระบุ "-"  | 17/0<br>8/256<br>6<br>6         |
| CX               | X000003<br>21    | ระบุประเภทค่าใช้จ่าย                    | 661120<br>0              | 0300454000<br>1002000000 | P1000           | 0300400004           | 5000                         | 100.00           | 100.00         | 100.0            | ) 21 - ศัตเลือกรอบ ก.ย. | ก รจัดซี้<br>จั จังพั<br>ดุ นถึงชั้<br>อ กประ<br>า ให้ผู้ป<br>ะ อบกา<br>ซั ปั้นข้อ<br>น ต่อหน<br>ย กน หรื<br>มิ นังสีย<br>มิ ญช | 1                    | ระบุชื่อ อปท. |             | ระบุเลขที่โ<br>ครงการใน<br>ระบบ e-G<br>P | ระบุเล<br>ชหนัง<br>สือขอ<br>งกรม<br>บัญชิก<br>ลาง | ระบุชื่อรายการ  | ระบุรายชื่อเจ้าหนี้ หากไม่มีให้ระบุ "- " | 17/0<br>8/256<br>6<br>6         |
| CX               | X000003<br>22    | ระบุประเภทค่าใช้จ่าย                    | 661120<br>0              | 0300454000<br>1002000000 | P1000           | 0300400004           | 5000                         | 100.00           | 100.00         | 100.0            |                         | ก รจัดขึ้<br>จำ อ้างพั<br>ดุ นถึงชั้<br>อ กประ<br>า ให้ผู้ป<br>ะเอบกา<br>ชั ปั้นช้อ<br>น ต่อหน่<br>ย กน หรื<br>มี นังสือ        | 1                    | ระบุชื่อ อปท. |             | ระบุเลขที่โ<br>ครงการใน<br>ระบบ e-G<br>P | ระบุเล<br>ชหนัง<br>สือขอ<br>งกรม<br>บัญชึก<br>ลาง | ระบุชื่อรายการ  | ระบุรายชื่อเจ้าหนี้ หากไม่มีให้ระบุ "-"  | 17/0<br>8/256<br>6<br>6         |

สรุปสถานะรายงานแสดงเอกสารสำรอง เงินสำหรับส่วนราชการ – มีข้อมูลสัญญา NFMA60CX

| ประเภท | คำอธิบายประเภทเอกสาร                  |
|--------|---------------------------------------|
| СХ     | กันเงินเหลื่อมปี - มีหนี้ผูกพัน       |
| СК     | กันเงินเหลื่อมปี – เสมือนมีหนี้ผูกพัน |

สรุปประเภทรายงานแสดงเอกสารสำรองเงิน

สำหรับส่วนราชการ – มีข้อมูลสัญญา

NFMA60CX

|         | 2         |             |
|---------|-----------|-------------|
| ิสกายะ  | รลาเกาเยา | <b>1919</b> |
| PIPIING | 1001160   | U K         |
|         |           |             |

ว่าง

21 – คัดเลือกรอบ ก.ย.

31 - ยืนยันรอบ ก.ย.

50 – อนุมัติรอบ ก.ย.

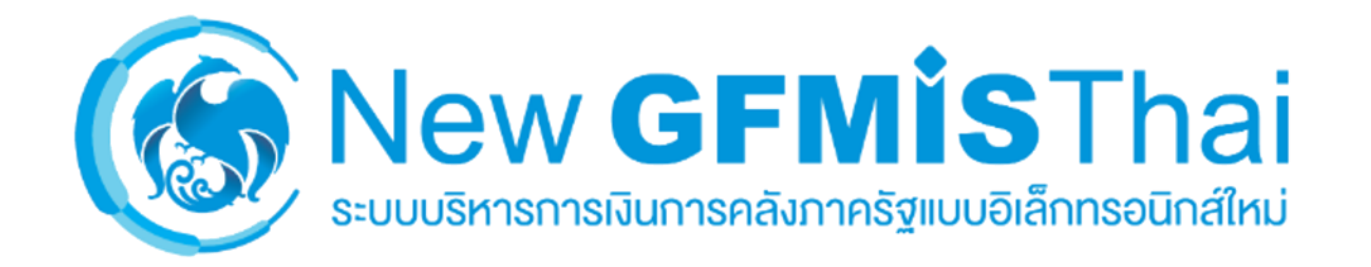

## การตรวจสอบรายงานเอกสารสำรองเงิน

# สำหรับส่วนราชการ – มีข้อมูลสัญญา NFMA60CX เมื่อเอกสารสำรองเงิน <mark>ได้รับการอนุมัต</mark>ิ

#### NFMA60CX

รายงานแสดงเอกสารสำรองเงินสำหรับส่วนราชการ - มีข้อมูลสัญญา

| ≔ เลือกคำสั่งงาน 🚽 บันทึก | คำสั่งงาน          |       |    |                   |
|---------------------------|--------------------|-------|----|-------------------|
| หัสหน่วยงาน               | 03004              | Q ถึง |    | Q (≡:) 💼          |
|                           | กรมบัญชีกลาง       |       |    |                   |
| วัญชี                     | 2567               |       |    |                   |
| ບ                         | 🔘 กันยายน          |       |    |                   |
|                           | 💿 มีนาคม           |       |    |                   |
| ານະ                       | 🔘 ไม่ได้คัดเลือก   |       |    |                   |
|                           | 🔘 คัดเลือก (List)  |       |    |                   |
|                           | 🔘 ยืนยัน (Confirm) |       |    |                   |
|                           | 🔘 อนุมัติ          |       |    |                   |
|                           | 💿 ทุกสถานะ         |       |    |                   |
| ะเภทเอกสาร                | CX                 |       | CK |                   |
| สารสำรองเงิน              |                    | ถึง   |    | ( <b>≡</b> :) (m̂ |
| เวนเงินคงเหลือทั้งใบ      |                    | ถึง   |    |                   |
| ล่งของเงิน                | 66*                | Q ถึง |    | Q =: 💼            |
| สงบประมาณ                 |                    | Q ถึง |    | Q =: 💼            |
|                           |                    | Q ถึง |    | Q =: 🗊            |
| สพื้นที่                  |                    |       |    |                   |
| สพื้นที่<br>วยรับงบประมาณ |                    | Q ถึง |    | Q =: 💼            |

#### NFMA60CX

รายงานแสดงเอกสารสำรองเงินสำหรับส่วนราชการ - มีข้อมูลสัญญา

| Excel PDF                   |                  |                      |                          |                          |                 |                      |                              |                  |                |                  |                        | 1                                                                                                    |                                     |               |           |                                          |                                                   |                | จำนวน               | 100 -               | รายกา              | ารต่อหน้า          |
|-----------------------------|------------------|----------------------|--------------------------|--------------------------|-----------------|----------------------|------------------------------|------------------|----------------|------------------|------------------------|----------------------------------------------------------------------------------------------------|-------------------------------------|---------------|-----------|------------------------------------------|---------------------------------------------------|----------------|---------------------|---------------------|--------------------|--------------------|
| ประเภท<br>เอกสาร            | เลขที่<br>เอกสาร | ข้อความเอกสาร        | รหัส<br>แหล่ง<br>ของเงิน | รหัสงบ<br>ประมาณ         | รหัส<br>พื้นที่ | หน่วยรับงบ<br>ประมาณ | รายการ<br>ผูกพันงบ<br>ประมาณ | มูลค่าทั้ง<br>ใบ | ยอด<br>อนุมัติ | มูลค่ ค<br>เหล่อ | สถานะ                  | หตุผล                                                                                                    | ลำดับเลข<br>ที่สัญญา                |               | ชื่อ อปท. | เลขที่<br>สัญญา                          | เลขที่<br>L/C                                     | รายการ         |                     | รายชื่อเจ้าหนี้     | วันที่<br>ลงนาม    | วันที่ครบ<br>กำหนด |
| сх                          | CX000003<br>19   | ระบุประเภทค่าใช้จ่าย | 661120<br>0              | 0300454000<br>1002000000 | P1000           | 0300400004           | 5000                         | 100.00           | 0.00           | 10 .0            | ) 50 - อนุมัพิรอบ ก.ย. | ก รจัดซี้ย<br>จั จ้างพัย<br>อุ ณถึงขั้น<br>อ กประช<br>า ให้ผู้ประ<br>รั ยิ่นซ้อน<br>มั ยิ่นซ้อน<br>มี หนังสือเ<br>ชิญช | อ<br>ล<br>ก<br>ร. 1<br>ส.<br>อ<br>เ | ระบุชื่อ อปท. |           | ระบุเลขที่โ<br>ครงการใน<br>ระบบ e-G<br>P | ระบุเล<br>ขหนัง<br>สือขอ<br>งกรม<br>บัญชีก<br>ลาง | ระบุชื่อรายการ | ระบุรายชื่อเจ้าหนั้ | หากไม่มีให้ระบุ "-" | 17/0<br>8/256<br>6 | 17/08/25<br>66     |
| จำนวนเอกสารทั้งหมด 1 รายการ |                  |                      |                          |                          |                 |                      |                              |                  |                |                  |                        |                                                                                                    |                                     |               |           |                                          |                                                   |                |                     |                     |                    |                    |

จำนวนหน้าทั้งหมด 1 หน้า

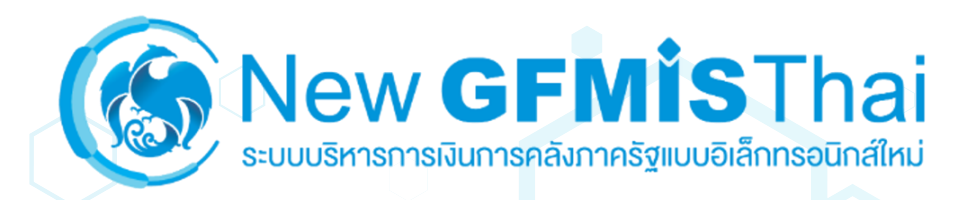

### เว็บประชาสัมพันธ์ New GFMIS Thai

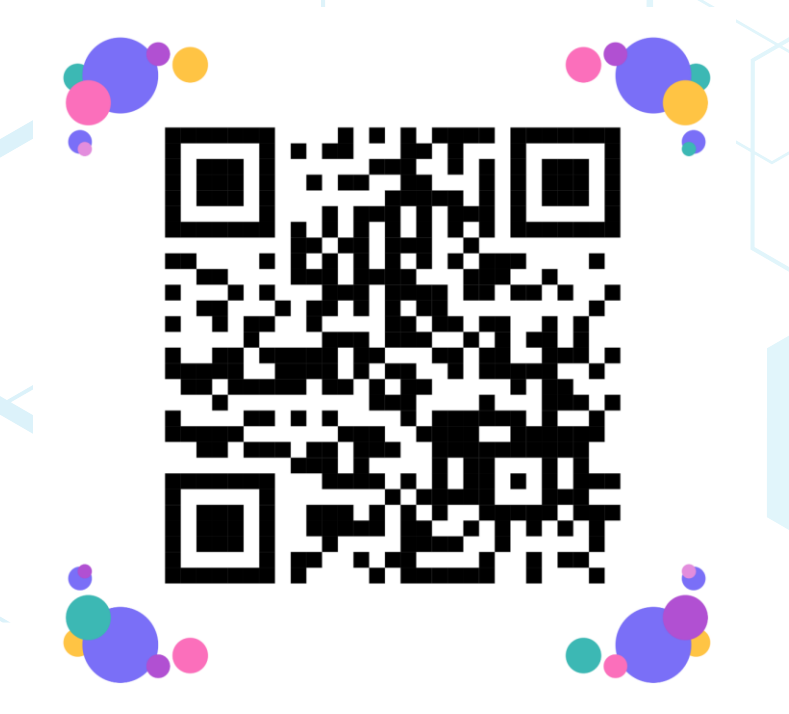

#### ติดต่อสอบถาม New GFMIS Thai

Contact Center : 02-032-2636 หมายเลขโทรศัพท์กลาง 02-127-7000